| <目次>                                            |      |
|-------------------------------------------------|------|
| ●ユーザー登録について/著作権・使用権について                         | 1-1  |
| ●保証の限定について/文例達人パッケージ内容物                         | 1-2  |
| ●動作環境/使用上のご注意                                   | 1-3  |
| ●文例達人の画像ファイルサイズ/用紙サイズ一覧表/文例達人 Vol.5 をインストールする前に | 1-4  |
| ●インストールを行う                                      | 1-5  |
| ●初期設定を行う                                        | 1-8  |
| ●ユーザー登録について                                     | 1-9  |
| ●メイン画面の説明                                       | 1-11 |
| ●文例達人 Vol.5の起動方法                                | 1-13 |
| ●サムネイルの大きさを選択する                                 | 1-14 |
| ●コンテンツの選択の仕方について                                | 1-15 |
| ●コンテンツ選択時の動作について                                | 1-16 |
| ●画像をクリップボードへコピーする                               | 1-17 |
| ●保存方法について                                       | 1-19 |
| ●保存後の動作について                                     | 1-20 |
| ●名前を付けて保存について                                   | 1-22 |
| ●歯列イメージクリエータについて                                | 1-23 |
| ●デンタルマスターについて                                   | 1-27 |
| ●キーワード検索について                                    | 1-29 |
| ●画像の挿入について                                      | 1-31 |
| ●印刷するプリンタについて                                   | 1-39 |
| ●文例達人 Vol.5 の終了方法                               | 1-41 |
| ●ファイル名一覧表                                       | 2-1  |
| ●イラスト出力サンプル一覧                                   | 3-1  |
| ●トラブルシューティング                                    | 4-1  |
| ●お問い合わせ先                                        | 4-5  |

0

#### ユーザー登録について

下記の著作権・使用権をお読みになった上で各事項にご同意、ユーザー登録された方のみ使用権が発生致します。ご同意 いただけましたら、ユーザー登録の方法をご参照の上(1-9ページ)、ユーザー登録をお願い致します。

#### 著作権・使用権について

- 1. 文例達人 Vol.5 に収録されている、すべてのデータの使用許諾権、所有権、著作権は、株式会社ナルコーム製 作所に帰属します。
- 2. 文例達人 Vol.5 に収録されているデータは、商品を正規に購入し、ユーザー登録された方に限って個々に使用 権が発生するものとします。正規購入ユーザー以外の方、登録をされていない方は使用できません。
- 3. 文例達人 Vol.5は、1歯科医院1ライセンスです。同じ歯科医院であれば複数台のコンピュータにインスト ール出来ます。また、歯科医院様以外の場合は1コンピュータ1ライセンスです。
- 4. 大学等でご使用頂く場合は別途ライセンス契約をご用意致しております。
- 5. 上記2の使用権者は、ロイヤリティ(使用料)を気にすることなく文例達人 Vol.5 に収録されている文例及び 画像を修正、加工して、或いはそのまま使用できます。
- 6. 使用権者であっても、賃貸目的に使用することは出来ません。
- 7. 使用権者であっても、文例達人 Vol.5 に収録されているデータをコピーし第三者に販売や譲渡は出来ません。

#### 8. 商業利用について 文例達人 Vol.5に収録されているデータをそのまま、もしくは修正、加工して類似の商品を製造・販売する ことは出来ません。データの販売を目的とした利用については、上記2の許諾範囲を超えるものと解釈されます。 したがって、たとえ一部修正、加工してあっても、結果として使用権者が文例達人 Vol.5に収録されている データを2次利用出来るような形で販売することは禁じます。

9. 画像データに関する使用許諾の質問例

| 質問                   | 回答                            |  |
|----------------------|-------------------------------|--|
| 医院で患者に配布する資料に使用したい   | YES 商品をご購入頂いた歯科医院様に限ります。      |  |
| 医院のホームページで使用したい      | YES 商品をご購入頂いた歯科医院様に限ります。      |  |
| 歯科医師会のホームページで使用したい   | YES 商品をご購入頂いた歯科医師会様に限ります。     |  |
| 教材もしくは資料として配付したい     | 文書による使用申請が必要です、弊社までご連絡下さい。    |  |
| インターネットで無料・有料配布を行いたい | NO                            |  |
| アプリケーションに付属したい       | 別途のライセンス契約をご用意しております。         |  |
| 製品の取扱説明書に使用したい       |                               |  |
| カタログに使用したい           | 別途商業利用契約をご用意しております。           |  |
| 企業のホームページで使用したい      | 弊社までご連絡下さい。                   |  |
| 大学等の教育現場で使用したい       |                               |  |
|                      | 歯科医院様の場合は、同じ歯科医院様であれば複数台にインスト |  |
| 複数台にインストールしたい        | ール可能です。歯科医院様以外(個人で購入等)は複数台でご使 |  |
|                      | 用頂けません。                       |  |

#### 保証の限定について

- 文例達人 Vol.5 に収録されているデータは、登録ユーザー本人の責任において使用されるものとします。本製品の内容は十分注意して制作されていますが、個々のユーザーの要求のすべてを満たさないこともあること、また完全に無欠陥の製品で無いかもしれないことを承諾するものとします。製造上の原因による欠陥に関してはディスクの交換またはご購入金額の払い戻しを行います。
   また、本製品の使用の結果として発生した、或いはそれらを使用することが出来なかったことから発生した損害や不利益については、一切責任を負いません。
   文例達人 Vol.5 は動作環境を満たしていても全てのコンピュータで動作する事を保証しません。
- 2. 文例達人 Vol.5 に収録されているデータの内容に関しての責任は、一切負えませんのであらかじめ内容をご確認の上、ご利用下さい。
- 3. 本製品の内容や記載事項は、将来予告なしに変更される場合があります。

#### 文例達人パッケージ内容物

 1. DVD-ROM×1

 院内文例

 患者文例
 2サイズ、3デザイン

 合計

 インフォームドコンセント用

 症例・模型写真
 2

 位相差動画

 はがき文例
 2

 院内掲示・告知物
 2

 遊びツール

| 90種類   | 頃 問診票、 | 各種契約書、  | 各種届け書、 | 院内使用文書等 |
|--------|--------|---------|--------|---------|
| 666種類  | 頃 患者さん | に説明する各  | 種文例    |         |
| 合計57種類 | 頃 英語、中 | 国語、韓国語  | の文例等   |         |
| 53種類   | 頃 インフォ | ームドコンセ  | ントで使用す | 「る説明ツール |
| 281種類  | 頃 症例写真 | カリエス等・  | 模型写真補綴 | 發物等     |
| 8種類    | 頃 位相差顕 | 〔微鏡動画   |        |         |
| 285種類  | 頃 医院から | 発送するはが  | き文例    |         |
| 205種類  | 頃 ポスター | ・・メッセージ | カード等   |         |
| 65種類   | 頃 子供向け | ゲーム・賞状  | 等      |         |
| 20種類   | 頃 パワーボ | パイント背景  |        |         |
| 3040種類 | 頃 歯科関係 | イラスト等   |        |         |
|        | 歯列図作   | 成機能     |        |         |
|        | カウンセ   | リングツール  | ,      |         |
|        |        |         |        |         |

2. 取扱説明書

パワーポイント イラストデータ

歯列イメージクリエータ デンタルマスター

#### 動作環境

|            | スペック                        |
|------------|-----------------------------|
|            | Windows XP Service Pack2以上  |
| 0.5        | Windows Vista Service Pack1 |
| 05         | Windows 7                   |
|            | ※XPは32bit版に限ります。            |
| ハードディスク    | インストール用空きディスク 1GB 以上        |
| その他        | DVD-ROM ドライブまたはその互換ドライブ     |
|            | Microsoft Word2003以上        |
| 必要アプリケーション | Microsoft PowerPoint 2003以上 |
|            | Windows Media Player 9以上    |

- ※ Microsoft Windows, Microsoft Word, Microsoft PowerPoint, Windows Media Player は、米国マイクロソフト社の
   米国及びその他の国、地域における商標、または登録商標です。
- ※ 収録文例の印刷には、Microsoft Word2003 以上がインストールされている必要があります。 パワーポイントテンプレートに関しましては Microsoft PowerPoint2003 以上がインストールされている必要があり ます。動画の再生には、Microsoft Media Player9 以上がインストールされている必要があります。
- ※ デンタルマスター利用には、利用する PC がインターネットに接続されている必要があります。

#### 使用上のご注意

- いくつかの Word を同時に起動してご使用になる場合には、そのための環境(メモリー、ハードディスクの空き等) が別途必要です。詳しくは、Word の解説書(マニュアル)をご覧下さい。
- ハードディスクの残り容量が少ないとポスターなど大きいデータの印刷が出来ない場合がありますのでご注意 下さい。

#### 文例達人の画像ファイルサイズ

長辺約400ピクセルで作成されています。画像サイズの変更、修正等は、専用の画像編集ソフトをご使用下さい。 (注)一部例外もありますので予めご了承下さい。

#### 用紙サイズ一覧表

| 院内文例      | A 4       | はがき文例    | はがきサイズ       |
|-----------|-----------|----------|--------------|
| 患者文例      | はがきサイズ&A4 | 院内掲示・告知物 | A4&A3&はがきサイズ |
| 外国語文例     | A 4       | 待合室遊びツール | A4&はがきサイズ    |
| インフォームド関係 | A 4       |          |              |

#### 文例達人 Vol.5 をインストールする前に

・文例達人のインストールを行う前に実行中のすべてのアプリケーションを終了して下さい。

- ・ウイルスチェックプログラムをご使用の場合は、必ず終了させてからインストールを行って下さい。
- ・スクリーンセーバーを設定している場合は、インストール中にスクリーンセーバーが起動しないように設定を変更して 下さい。(ディスプレイ及びハードディスクの省電力機能を設定している場合も同様)
- ・管理者権限のある状態でインストールを行って下さい。

インストールを行う

文明違人Vol.5 - InstallShield Wizard インストールの準備をしています。 、 外に違人Vol.5 セットアップは、プログラムセットアップの手順をご 案内する Installered Wizard を準備しています。しばらくお何ち くない。 Windows Installer を設定しています 年のンセル 文例達人をインストールするには、以下の手順で行って下さい。

 文例達人のDVDをDVD-ROMドライブにセット すると自動的にインストーラーが立ち上がります。

自動的に立ち上がらない場合は、マイコンピュータよりDV Dドライブを開いて【setup.exe】をWクリックして下さい。

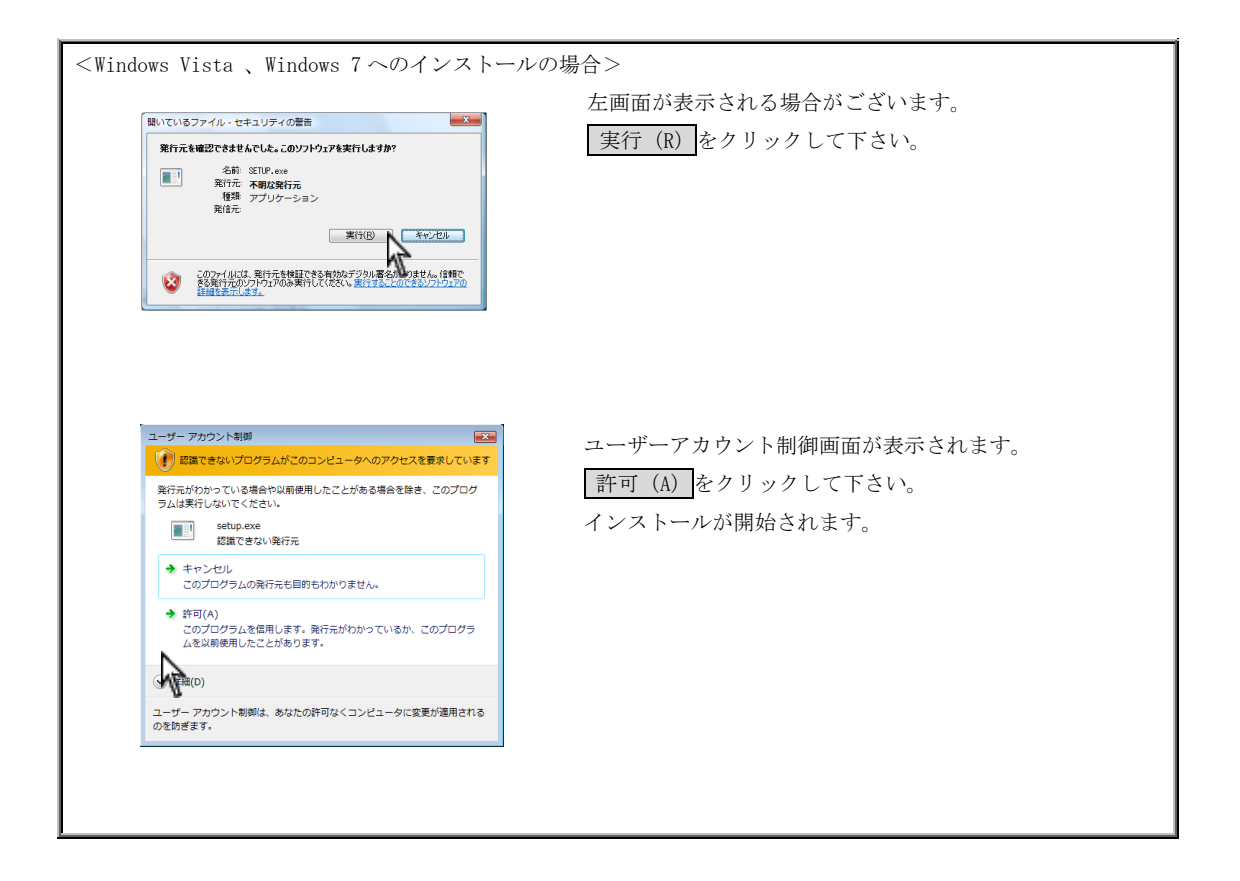

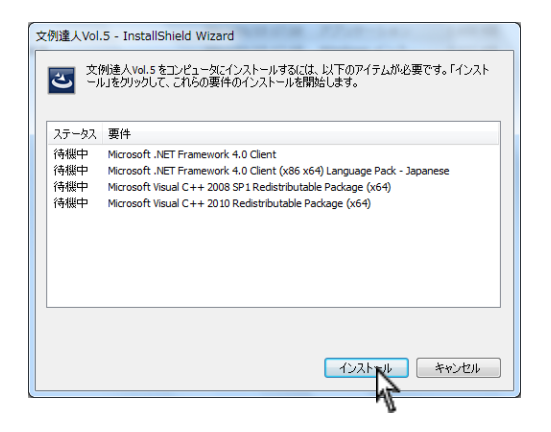

<左画面が表示された場合> 文例達人に必要なプログラムをインストールします。 インストール をクリックして下さい。

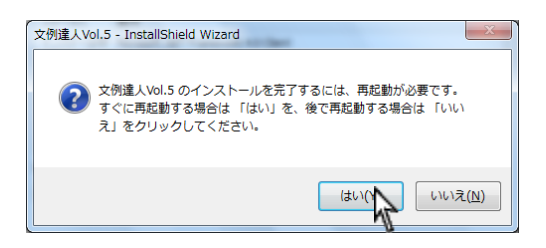

再起動が必要なメッセージが表示されましたら はい(Y) をク リックし、再起動を行って下さい。 再起動後上記画面に戻り残りの項目をインストールする場合が

あります。最大6回繰り返した後に1の画面が表示されます。

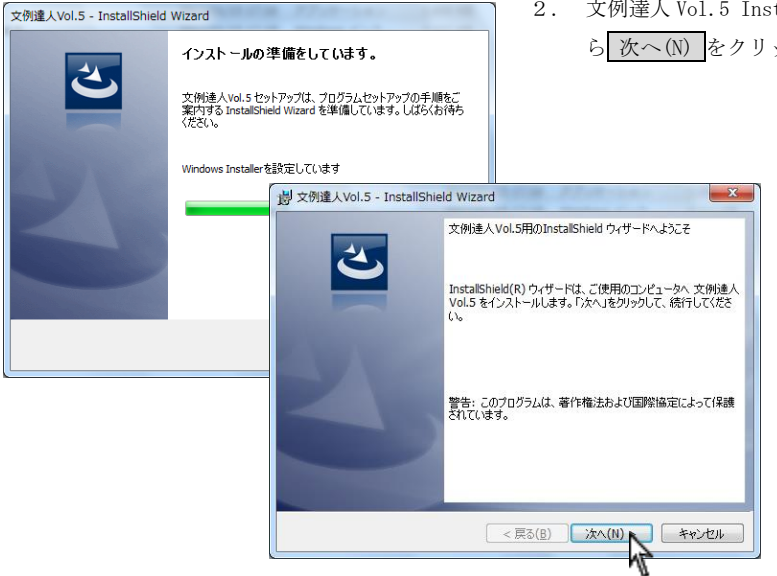

文例達人 Vol.5 Install Shield ウィザードが表示された
 ら 次へ(N) をクリックして下さい。

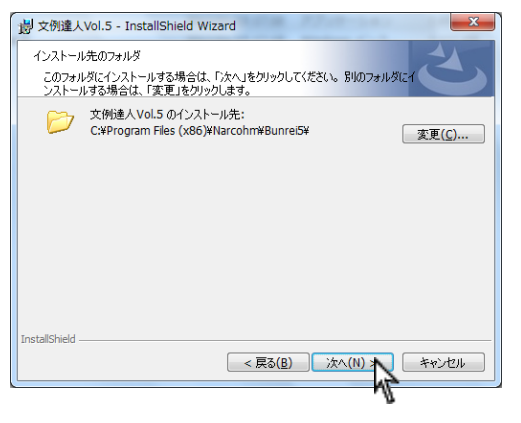

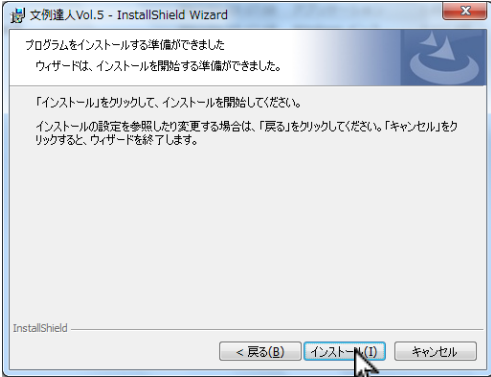

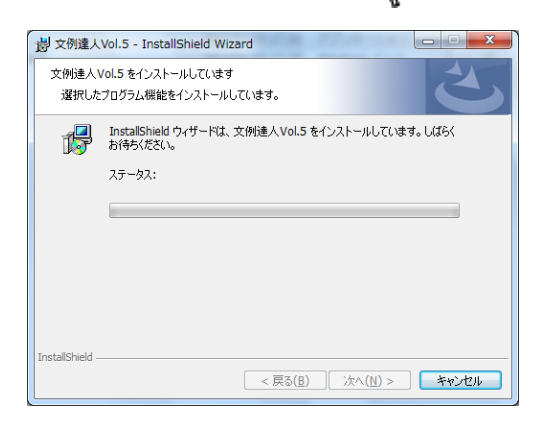

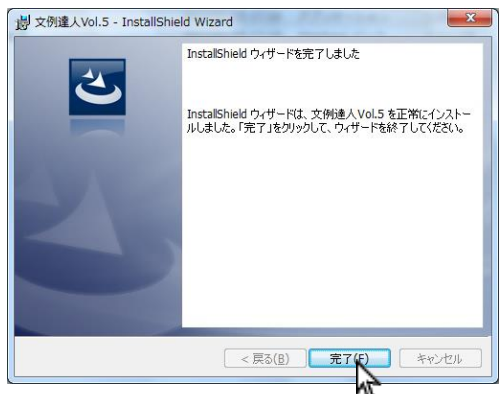

- 次へ(N)をクリックして下さい。
   インストール先を変更する場合は 変更(C)をクリックして下さい。
  - ※ 基本的にインストール先は変更しないで下さい。 通常のインストール先

 $\rightarrow~$  C:¥Program files¥Narcohm¥Bunrei5¥

4. インストール(I)をクリックして下さい。

5. インストールを行っています。お待ち下さい。

6. セットアップ完了です。 完了(F) をクリックして下さい。

#### 初期設定を行う

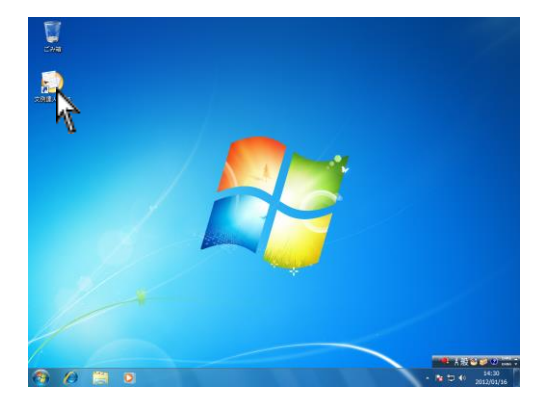

プログラム名: FS.exe 発行え: 不着 ファイルの入手号:このコン 細胞を表示する(D)

U.U.C.R.(N

 初期設定画面を起動するにはデスクトップにある 文例達人 Vol.5のショートカットアイコンをWクリック して下さい。

 ユーザーアカウント制御が表示されましたら はい(Y) を クリックして下さい。

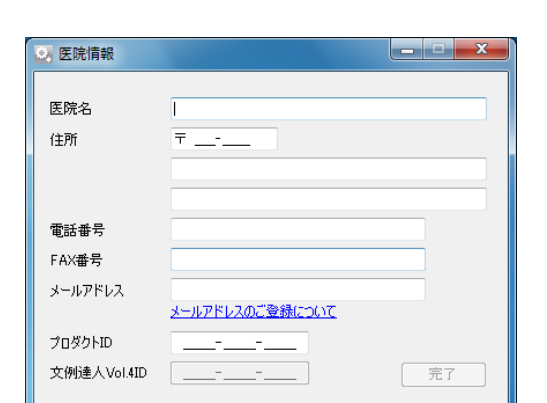

初期設定画面が表示されます。
 医院情報をご入力下さい。
 弊社のユーザー登録に必要な情報ですので必ず全ての
 項目をご入力下さい。

プロダクト ID は DVD ケースに記載がございます。
 ※ 優待版をご購入の場合のみ、
 文例達人 Vol.4のプロダクト ID が必要となります。

入力後、 完了 をクリックして下さい。

K
 CK
 CK
 CK
 CK
 CK
 CK
 CK
 CK
 CK
 CK
 CK
 CK
 CK
 CK
 CK
 CK
 CK
 CK
 CK
 CK
 CK
 CK
 CK
 CK
 CK
 CK
 CK
 CK
 CK
 CK
 CK
 CK
 CK
 CK
 CK
 CK
 CK
 CK
 CK
 CK
 CK
 CK
 CK
 CK
 CK
 CK
 CK
 CK
 CK
 CK
 CK
 CK
 CK
 CK
 CK
 CK
 CK
 CK
 CK
 CK
 CK
 CK
 CK
 CK
 CK
 CK
 CK
 CK
 CK
 CK
 CK
 CK
 CK
 CK
 CK
 CK
 CK
 CK
 CK
 CK
 CK
 CK
 CK
 CK
 CK
 CK
 CK
 CK
 CK
 CK
 CK
 CK
 CK
 CK
 CK
 CK
 CK
 CK
 CK
 CK
 CK
 CK
 CK
 CK
 CK
 CK
 CK
 CK
 CK
 CK
 CK
 CK
 CK
 CK
 CK
 CK
 CK
 CK
 CK
 CK
 CK
 CK
 CK
 CK
 CK
 CK
 CK
 CK
 CK
 CK
 CK
 CK
 CK
 CK
 CK
 CK
 CK
 CK
 CK
 CK
 CK
 CK
 CK
 CK
 CK
 CK
 CK
 CK
 CK
 CK
 CK
 CK
 CK
 CK
 CK
 CK
 CK
 CK
 CK
 CK
 CK
 CK
 CK
 CK
 CK
 CK
 CK
 CK
 CK
 CK
 CK
 CK
 CK
 CK
 CK
 CK
 CK
 CK
 CK
 CK
 CK
 CK
 CK
 CK
 CK
 CK
 CK
 CK
 CK
 CK
 CK
 CK
 CK
 CK
 CK
 CK
 CK
 CK
 CK
 CK
 CK
 CK
 CK
 CK
 CK
 CK
 CK
 CK
 CK
 CK
 CK
 CK
 CK
 CK
 CK
 CK
 CK
 CK
 CK
 CK
 CK
 CK
 CK
 CK
 CK
 CK
 CK
 CK
 CK
 CK
 CK
 CK
 CK
 CK
 CK
 CK
 CK
 CK
 CK
 CK
 CK
 CK
 CK
 CK
 CK
 CK
 CK
 CK
 CK
 CK
 CK
 CK
 CK
 CK
 CK
 CK
 CK
 CK
 CK
 CK
 CK
 CK
 CK
 CK
 CK
 CK
 CK
 CK
 CK
 CK
 CK
 CK
 CK
 CK
 CK
 CK
 CK
 CK
 CK
 CK
 CK
 CK
 CK
 CK
 CK
 CK
 CK
 CK
 CK
 CK

仮登録完了メッセージは OK をクリックして下さい。

#### ユーザー登録について

必ずユーザー登録を行って下さい。

【注意】

ユーザー登録を行うまで文例達人はご使用頂けません。

#### <ユーザー登録の方法>

下記3つの方法のいずれかでユーザー登録が簡単に行えます。

- ① インターネット登録
- ② 携帯電話(QR コード)登録

#### ③ FAX 登録

※ 上記方法が行えない場合は下記サポートセンターへお電話にてご連絡下さい。 若干お時間がかかることがございますのでご了承下さい。

<u>TEL:047-364-7657</u> 受付時間: 10:00~18:00 (土、日、祝日及び弊社休業日を除く)

| ◎ 受付番号登録                                             |                                 |
|------------------------------------------------------|---------------------------------|
| 受付番号を入力してください<br>トライコードは 00000000000 です。             | 登録                              |
|                                                      | インターネット登録<br>受付番号申請用紙を印刷する      |
| 受付番号とは?<br>ユーザー登録後発行される認証用番号<br>インターネット,携帯電話,FAXまたは、 | 号になります。ユーザー登録は、<br>お電話にて登録可能です。 |

#### ① インターネット登録

インストールを行ったコンピュータがインターネットに接続していることをご確認の上、インターネット登録 をクリッ クして下さい。クリックされたと同時に**自動的に番号が入力され**登録が完了します。

#### ※自動的に登録が完了しますので番号をご入力頂く必要はございません。

【注意】

インターネット経由で弊社に郵便番号、歯科医院名、住所、電話番号、FAX 番号、メールアドレス、コンピュータ情報、 プロダクト ID、トライコードが送信されます。その他の個人情報は送信されません。 弊社の個人情報保護宣言につきましては、弊社ホームページをご覧下さい。

#### ② 携帯電話(QR コード)登録

ご使用の携帯電話(QRコード読取機能)を使用し登録することが可能です。画面に表示されているQRコードを携帯電話 のカメラにて撮影して下さい。携帯電話からインターネットに接続し、携帯電話画面に受付番号が表示されます。 携帯電話に表示された受付番号を画面の入力欄に入力して登録」ボタンをクリックして下さい。 ※入力データ量により正常にご使用頂けない場合がございます。

#### ③ FAX 登録

受付番号申請用紙を印刷する をクリックしますとコンピュータに接続されているプリンターから申請用紙が印刷され ます。申請用紙に記載の FAX 番号に送信して下さい。

弊社にてユーザー登録完了後、受付番号を FAX にて返信させて頂きますので画面の入力欄に受付番号をご入力の上、 登録をクリックして下さい。

#### ≪受付番号申請書の受付時間≫

#### 受付時間: 10:00~18:00 (土、日、祝日及び弊社休業日を除く)

ご不明な点等がございましたら弊社までお電話にてご連絡下さい。

<ご注意>

ユーザー登録時には下記のようなユーザーアカウント制御が表示されることがございます。

コンピュータのセキュリティの為表示されますが、全く問題ございませんので許可をクリックして下さい。

| 【Windows Vista または Wi                                                           | indows 7 でご利用のユーザー様へ】        |
|---------------------------------------------------------------------------------|------------------------------|
| ユーザー アカウント制御 (11)<br>() 認識できないプログラムがこのコンピュータへのアクセスを要求しています                      | 受付番号登録がお済みでない場合には、デンタルフォトフレー |
| 取得元がわかっている場合や回来使用したことがある場合を指合、このプログ<br>うムは気行しないでください。<br>20mm代からない<br>開催できない保行元 | ム起動時に【ユーザーアカウント制御】画面が表示されます。 |
| ◆ キャンセル<br>このプログラムの発行兵も目的もわかりません。                                               | 許可をクリックして頂ければ起動致しますが、お早めにご登  |
| ◆ 許可(A)<br>このプログーを信用します。現行元がわかっているか、このプログラ<br>ムを以影響、こがあります。                     | 録下さい。                        |
| (e) BNH(D)                                                                      |                              |
| ユーザー アカウント制御は、あなたの許可なくコンピュータに変更が適用される<br>のを防ぎます。                                |                              |
|                                                                                 |                              |

#### メイン画面の説明 文例達人 Vol.5 (A) → ▲ ホーム 検索 ツール Normal (株式) 小国語 IC: 写具 位相差 はがき 掲示物 遊び PPT (うえ) 30 2D 53 NO (B) → 歯列図作成 デンタルマスター ・デザイン1(ハガキサイズ) デザイン2 ハガキ - お口の基礎知識 - 口腔疾患について - ライフステージごとのお口の健康 - お口のま一 れについて 642 (1-2625) 75-58475 (81-7) / 25, 47353 F(1- 8 88, 87, 5272 F2(1-2) / 7653 8 (2-2) 20282932526404088 5185803252522,000112,40108 85,88454255,210848028284 プロフェッショナルケ F、 氏ないように ジャッシングすること オラータを取り取りてい タブワーク 99-82) 20 80816-9816-9816 7-75486-986 896,979 治療法について 注意事項 デザイン3 ハガキ デザイン3 ハガキ デザイン1 A4サイズ デザイン2 A4サイズ デザイン3 A4サイズ また、私田がすい フラークチェルには、東京小公式がたいかってき、他 日本の日本でいたとう日本の中のたいのにし、MF であい、スーズ会会と聞いた大に夢えているます。 $^{\odot}$ **—** (D) プラークコントロールについて 歯みがきについて 歯ブラシの選び方 anatesharan ----C BR#253(0-95-93) C BESONE(7x->X2)\_\_\_\_ Sheridona きょうしつ動物を燃める 中内記者だら、 1.104564207848 C. 8755242785 2-1 ARATSREHGETT. CA1-RASH- 4755 124887, 87558084 12483285TA. TO83 Tailas Palasta ANTONIO TRE 8.71 SANITANTERIDO E. O -#38351 80.07.7 ST. and a 歯磨きの方法(バス法) 歯磨きの方法(ローリング法) 歯磨きの方法(フォーンズ法) 保存先:C:¥Users¥kaburagi¥Pictures

④メニューバー:メニューを選択します。

⑧作業アイコン:コンテンツを選択する場合、機能を選択する場合に使用します。

◎項 目 一 覧:選択された項目の一覧が表示されます。

①プレビュー画面:選択された文例・画像を閲覧します。

ホームアイコン:閲覧、使用する項目を選択します。

| ▲ ホーム 検索 ツール                                                                                                    |                |
|----------------------------------------------------------------------------------------------------|----------------|
| ※         ※         ●         ●         ●         ●         ●         ●         ●         ●         ●         ●         ●         ●         ●         ●         ●         ●         ●         ●         ●         ●         ●         ●         ●         ●         ●         ●         ●         ●         ●         ●         ●         ●         ●         ●         ●         ●         ●         ●         ●         ●         ●         ●         ●         ●         ●         ●         ●         ●         ●         ●         ●         ●         ●         ●         ●         ●         ●         ●         ●         ●         ●         ●         ●         ●         ●         ●         ●         ●         ●         ●         ●         ●         ●         ●         ●         ●         ●         ●         ●         ●         ●         ●         ●         ●         ●         ●         ●         ●         ●         ●         ●         ●         ●         ●         ●         ●         ●         ●         ●         ●         ●         ●         ●         ●         ● | 通列図作成 テンタルマスター |
| コンテンツ                                                                                                    | アプリケーション       |

院内文例、患者向け説明文例、外国語文例、インフォームドコンセント、症例・模型写真、位相差動画、はがき文例、 医院内掲示・告知物、遊びツール、パワーポイント、イラスト、3D 歯牙イラスト、歯牙イラスト、歯列イメージクリエ ータ、デンタルマスターから選択します。

※デンタルマスターはインターネットに接続されている場合のみ表示されます。

検索アイコン:文書や画像を検索する時に使用します。

検索する際は、Word または画像から選択することが可能です。

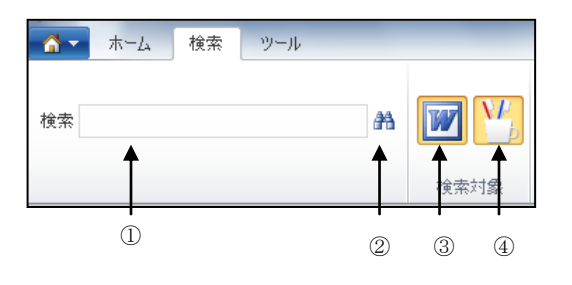

①検索文字列:検索文字列を入力します。
 ② ● (検索ボタン):検索文字列入力後、● (検索)をクリックして下さい。
 ③ ● (Word): Wordを選択するとキーワードを含む Word を検索します。
 ④ ● (画像): 画像を選択するとキーワードを含む画像を検索します。

ツールアイコン:サムネイルサイズの選択、画像の保存種別選択、Wordの起動、保存フォルダを選択します。

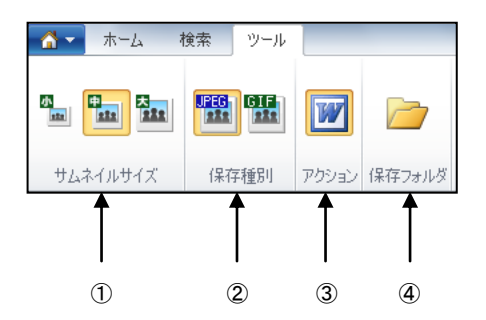

①サムネイルサイズ:プレビュー画面に表示される画像の大きさを選択します。

②画像形式: JPEG・GIF から保存したい画像形式を選択します。

③保存後 Word で起動:選択されている場合、文書を保存した際に自動で Word を起動します。

(同様に選択されている場合、動画を保存した際に自動で Windows Media Player を起動します。)

④保存フォルダ:データの保存場所を変更出来ます。通常マイピクチャまたはピクチャ内文例フォルダです。

#### 文例達人 Vol.5の起動方法

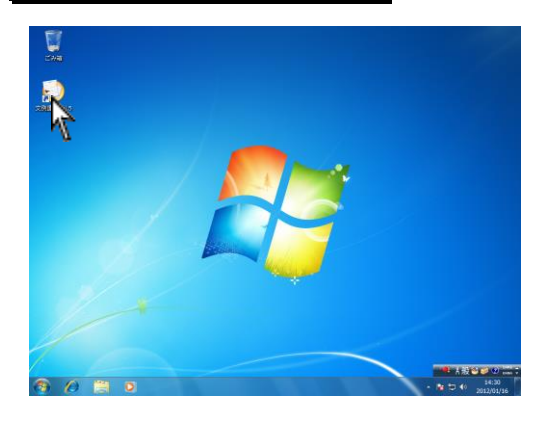

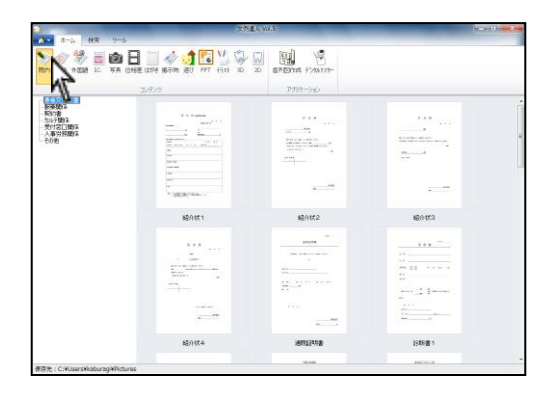

● デザイン1(ハガキサイズ)
 ● デザイン2 ハガキ
 ● 白田のを磁知識
 ● 白田を磁知識
 ● 白田を確知識
 ● 白田のあまれについて
 ● お口のあまれについて
 ● お口のあまれについて
 ● プリックして
 ● にし、さらに項目
 を選択
 ● デザイン3 ハガキ
 ● デザイン3 ハガキ
 ● デザイン3 Α4サイズ
 ● デザイン3 A4サイズ

1. デスクトップ上の 🕑 をWクリックして下さい。

2. 画面が表示されます。

上の一覧から閲覧する文書・画像をご選択下さい。
 更に項目が分かれている場合は左側一覧から選択して下さい。

左側項目名が+と表示されている場合は、項目が 更に分かれています。

#### サムネイルの大きさを選択する

文例達人 Vol.5 でサムネイルとは、プレビュー画面に表示される画像のことです。 サムネイルを大きくすると、はっきりした画像を見て内容を確認することが可能です。 また、小さくすることで1度にたくさんの文書・画像を見ることが可能になります。

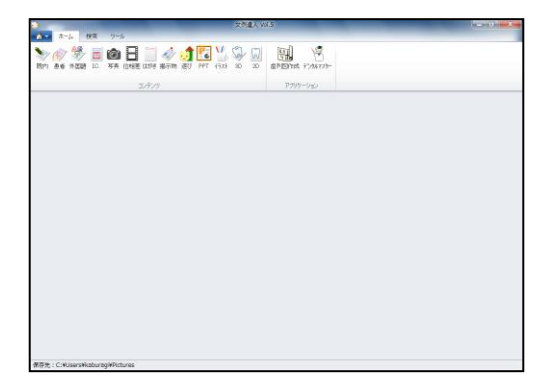

 文例達人 Vol.5 を起動して下さい。

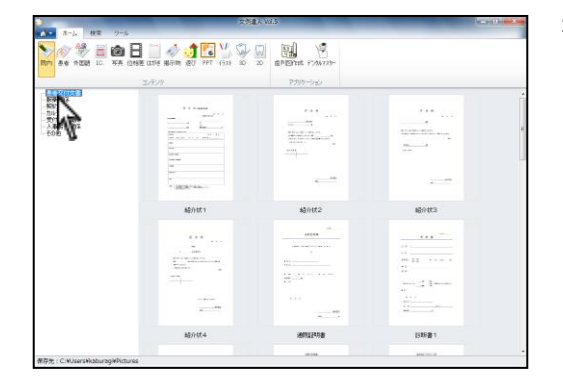

639973

**起**合权4

超介統1

-

新設備
 新設備
 新設備
 新計算用
 新計算用
 大事労務額等
 その約

 上のアイコンから選択し、左側の一覧から閲覧する文書・ 画像をご選択下さい。

- 画面上ツールからサムネイル大・中・小をクリックして 見やすい大きさでご参照下さい。
  - ※ 初回起動時はサムネイル中となっております。 変更後文例達人を終了しても設定は戻りません。

| A.C. |      |        |        | A | 文作重人 W1.5 |  |
|------|------|--------|--------|---|-----------|--|
|      |      |        | 80/83  |   |           |  |
|      |      |        |        |   |           |  |
|      | 超介統4 | 通用证证功者 | 15年8月1 |   |           |  |

#### コンテンツの選択の仕方について

文例や画像等、1個選択または複数選択が可能です。

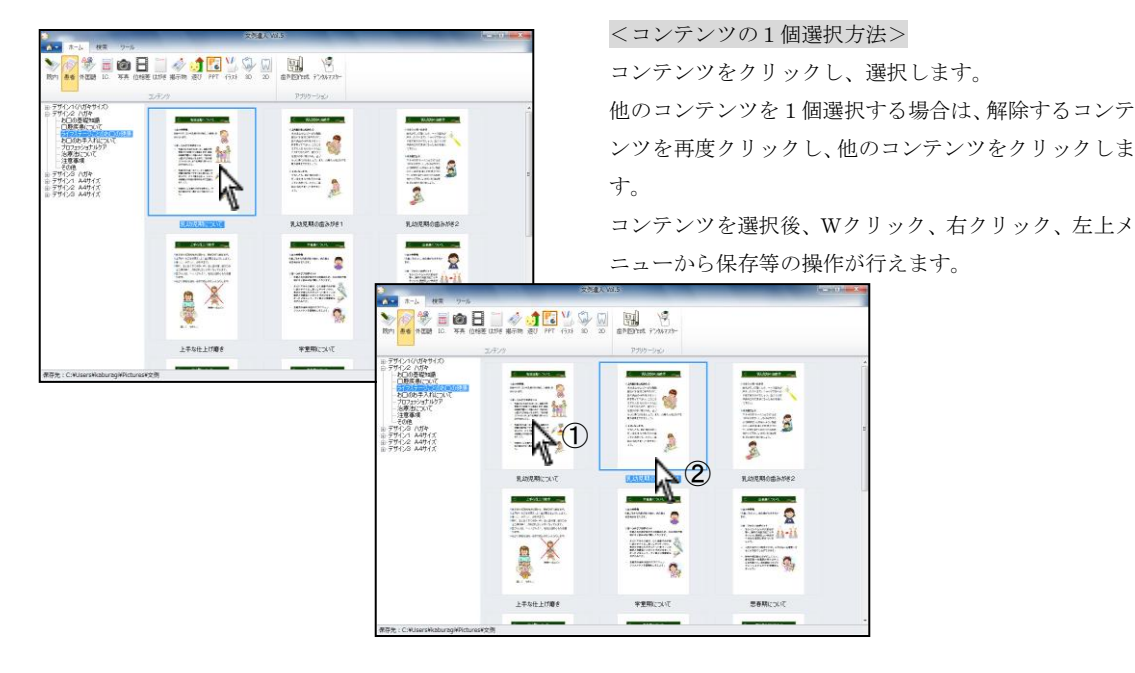

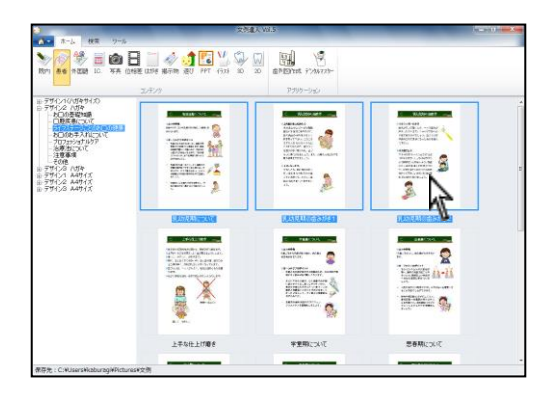

<コンテンツの複数選択方法>

クリックまたはドラッグで複数選択が可能です。

ドラッグで複数選択が可能です。

※保存等を行う場合は選択されているコンテンツの 上で右クリックして下さい。 複数選択時はWクリックはご使用頂けません。

#### コンテンツ選択時の動作について

コンテンツの1個選択時と複数選択時で動作が異なります。

|                            | 1 個選択   |                      | 複数選択      |              |
|----------------------------|---------|----------------------|-----------|--------------|
|                            | Wクリック   | 右クリックまたは             | Wクリック     | 右クリックまたは     |
|                            |         | 左上メニュー操作             |           | 左上メニュー操作     |
| 文例                         | 保存後起動※1 | ・保存                  | ご使用頂けません。 | ・保存          |
| ・院内文例                      |         | (保存後起動※1)            |           | (保存後起動※1)    |
| ・患者文例                      |         | ・名前を付けて保存            |           | ・名前を付けて保存**2 |
| ・外国語文例                     |         | ・印刷                  |           | ・印刷          |
| • I.C.                     |         |                      |           |              |
| ・はがき                       |         |                      |           |              |
| ・掲示物                       |         |                      |           |              |
| ・遊びツール                     |         |                      |           |              |
| 画像                         | 保存      | ・コピー                 | ご使用頂けません。 | ・保存          |
| ・症例模型写真                    |         | ・保存                  |           | ・名前を付けて保存**2 |
| ・イラスト                      |         | ・名前を付けて保存            |           |              |
| <ul> <li>3D歯牙</li> </ul>   |         |                      |           |              |
| <ul> <li>2 D 歯牙</li> </ul> |         |                      |           |              |
| 位相差動画                      | 保存後起動*1 | ・保存 <sup>**1*3</sup> | ご使用頂けません。 | ご使用頂けません。    |
|                            |         | ・名前を付けて保存            |           |              |
| パワーポイント                    | 起動      | 保存 <sup>※4</sup>     | ご使用頂けません。 | ご使用頂けません。    |

#### ₩1)

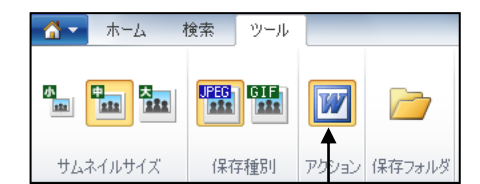

Ⅲ 保存後 Word で起動ボタンがオレンジ色に選択されている場合のみ自動起動します。

- ※2) 複数選択での名前を付けて保存で名称を変更することは出来ません。保存場所の変更は可能です。
- ※3) 動画は 保存 を選択した場合も保存後 Windows Media Player が起動します。
- ※4) パワーポイントは保存を選択した場合、起動と同じ動作になります。この時点ではテンプレートとなり保存 されておりません。必ず PowerPoint 上から 名前を付けて保存 を選択し任意の名称で保存して下さい。

- 第 - 25年 - 25年 - 古日用品 - 5日用品 - 5日日 - 高田 - 30年 - 25月 - 25月 - 30世紀 - 第1月 - 355 - 355 - 35

画像をクリップボードヘコピーする

クリップボードへコピーし、簡単に画像の貼り付けを行うことが可能です。

症例・模型写真、イラストデータのみ貼り付け可能です。

1. 使用する画像を選択して下さい。

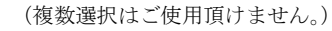

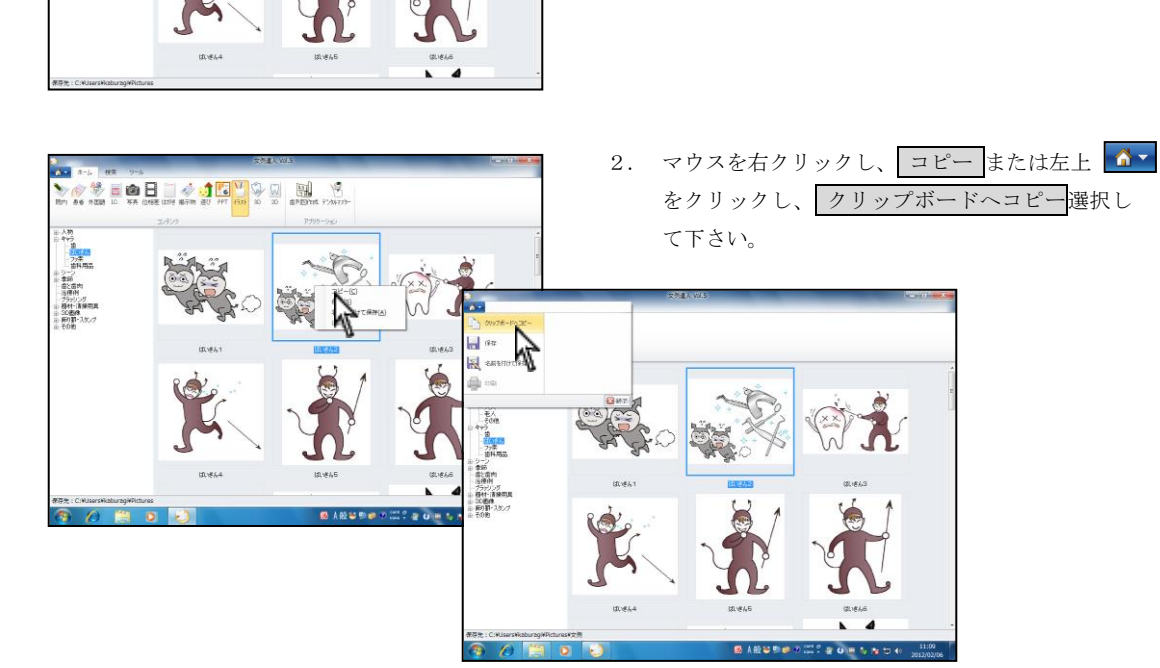

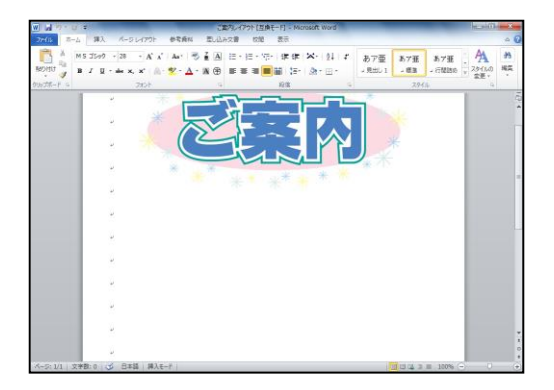

 Word や PowerPoint 等の貼り付けを行うファイル を起動して下さい。

(左画面は Word 2010 を使用しています)

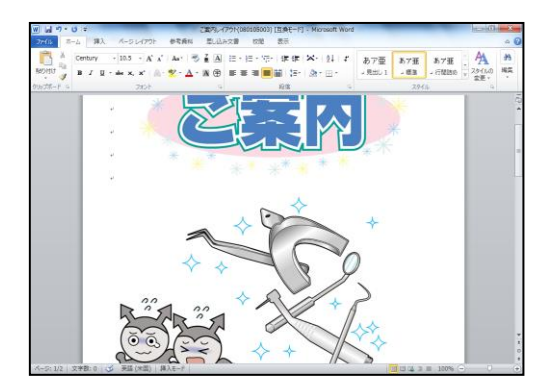

右クリックし、貼り付けを選択して下さい。
 画像が貼り付けられます。
 画像の大きさや配置を変更する場合は 1-33 ページをご参照下さい。

#### 保存方法について

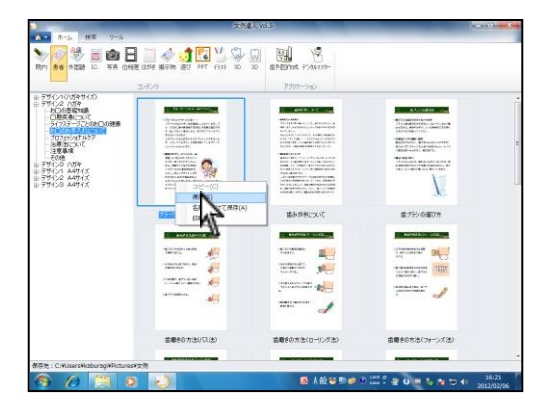

 文例や画像等を右クリックまたは左上 ▲ をクリックし、 保存 を選択して下さい。

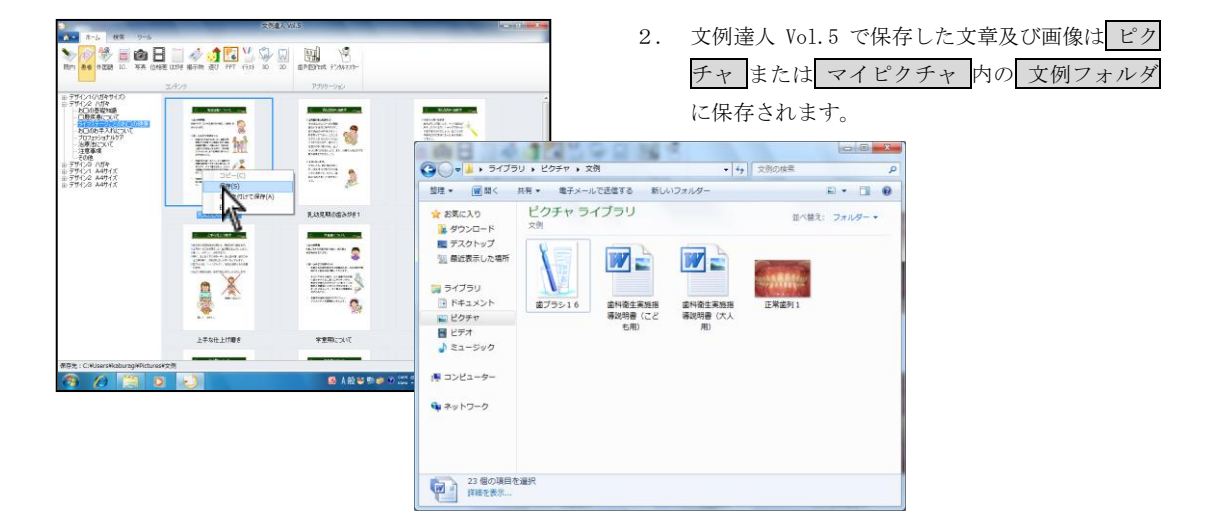

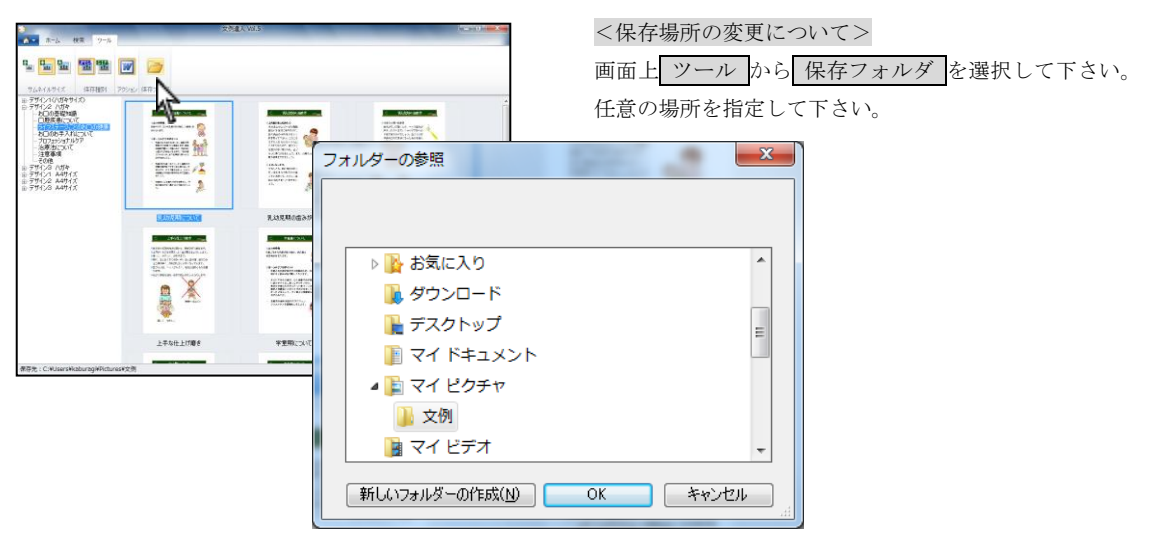

#### 保存後の動作について

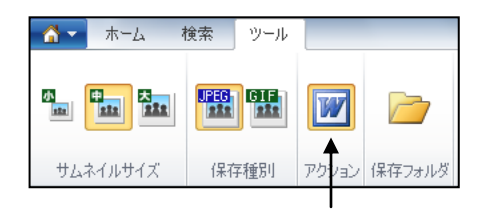

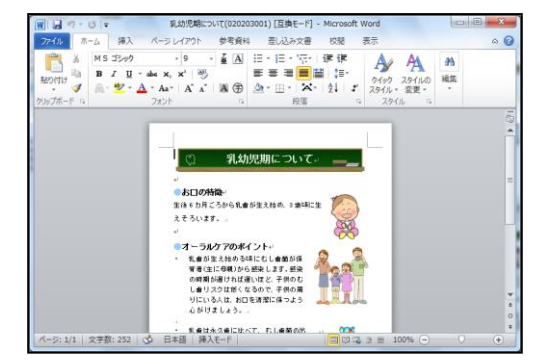

#### <Word の場合>

画面左上<u>ツール</u>から アクション の (Word) が オレンジ色に選択されている場合、保存時に Word が起

動します。

※名前を付けて保存の場合は起動しません。

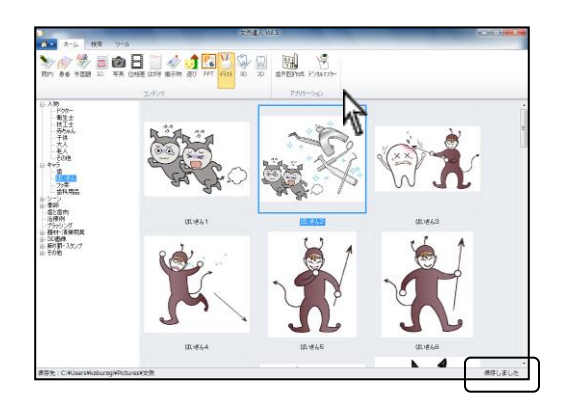

#### <写真・イラストの場合> 保存時、右下に<u>保存しました</u>と表示されます。 特に画面は開きません。

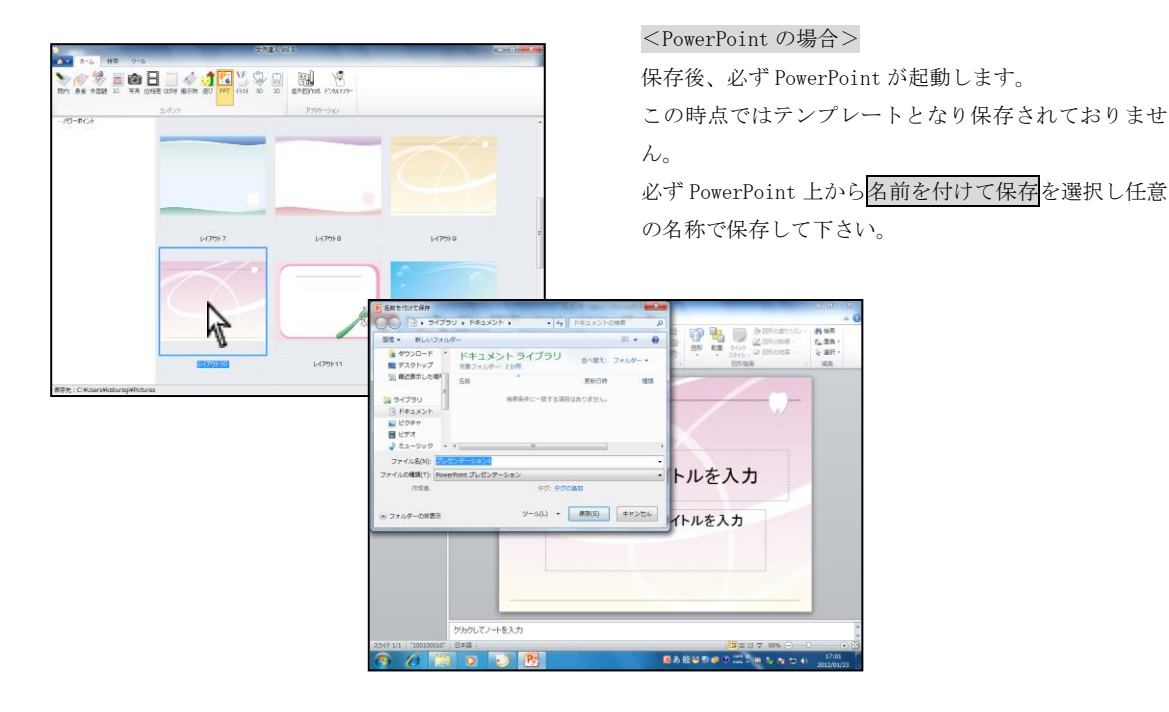

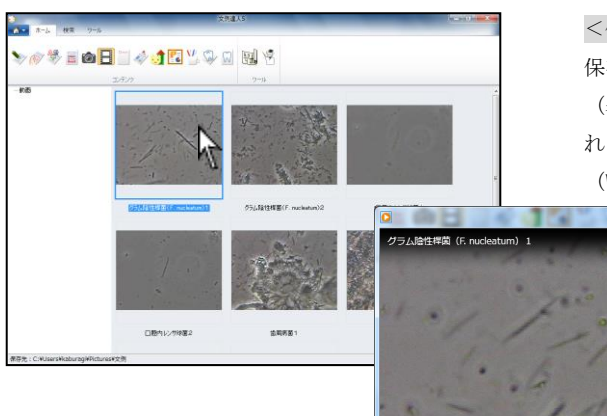

#### <位相差動画の場合>

保存後 Windows Media Player が起動します。 (名前を付けて保存時及び Word のアクションが選択さ れていない場合は起動しません。) (Word のアクション 1-16 ページ)

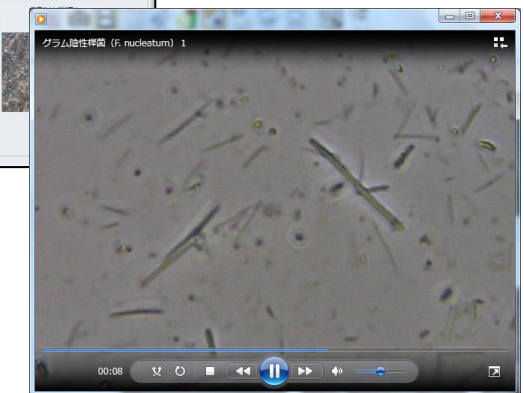

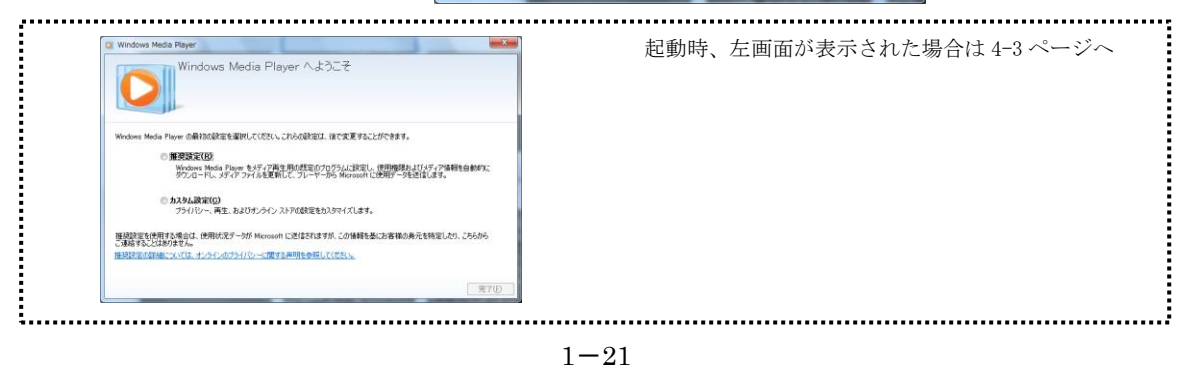

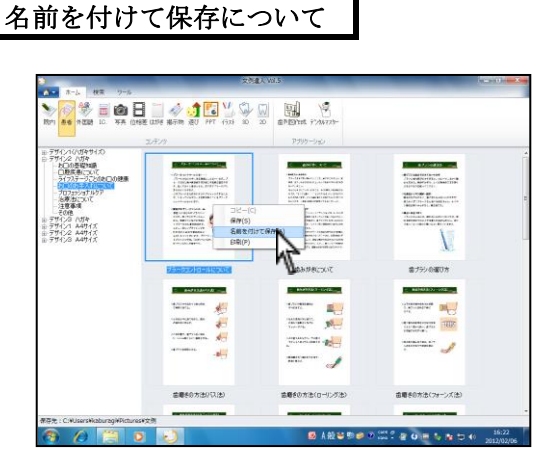

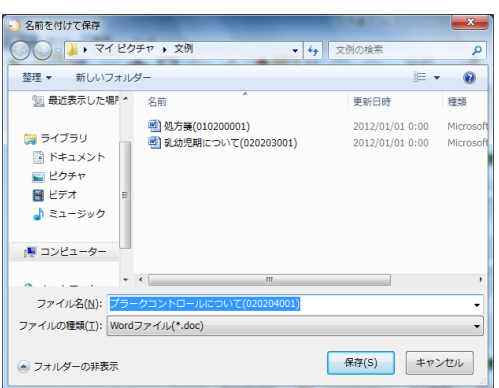

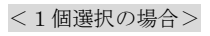

1. コンテンツを右クリックまたは左上 🔼 をクリ ックし、名前を付けて保存を選択して下さい。

2. 任意の保存場所を指定し、任意のファイル名をご 入力の上保存をクリックして下さい。

#### <複数選択の場合>

1. 複数のコンテンツを選択し右クリックまたは左上 ▲ をクリックし、名前を付けて保存 を選択 して下さい。

任意の保存場所を指定し、 OK をクリックして下 さい。複数のコンテンツを指定した場合、ファイ ル名の変更は行えません。

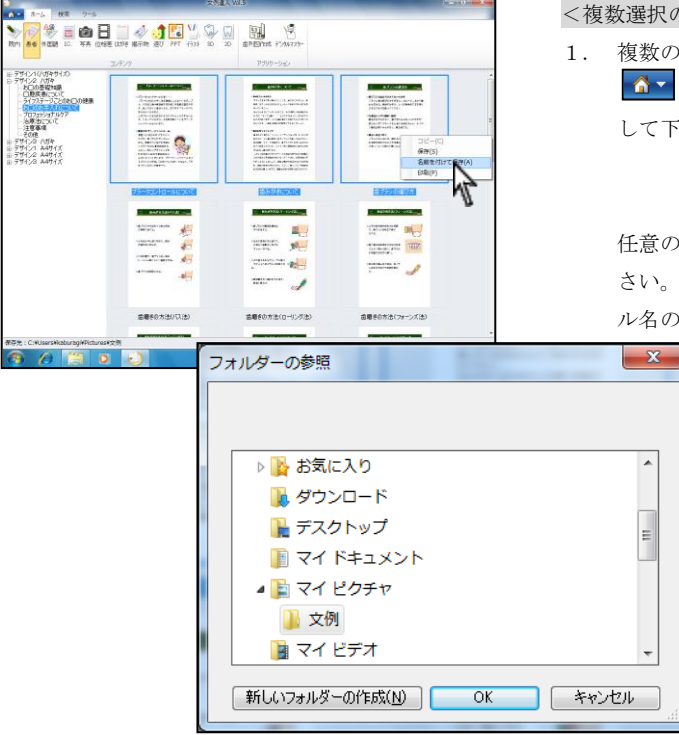

#### 歯列イメージクリエータについて

お好きな歯列画像を作成することが出来ます。

|                                           | 文例建入 Vol.5               | - 0 |
|-------------------------------------------|--------------------------|-----|
| ▲ ホーム 秋葉 ワール                              |                          |     |
| Nori des ritids 10. Tra cires cure arm at | U PPT (Sak 20 20 CONTACT |     |
| エデノク                                      | 100                      |     |
| 87654321 12345678                         | d 700 5011-5             |     |
| 右上版 EDCBA ABCDE 左上版                       |                          |     |
| 右下師 EDCBA ABCDE 左下師                       |                          |     |
| 87664321 12346678                         |                          |     |
|                                           |                          |     |
| -1x24g38<br>● 38W © 1688 © 84%(~-842)     |                          |     |
| nstadt                                    |                          |     |
| ● ±18 ○ 上88 ○ 下88                         |                          |     |
| 0 TIN 0 TIN                               |                          |     |
| Did He Diz He                             |                          |     |
| 3631<br>3634877 H                         |                          |     |
|                                           |                          |     |
| Rec Rec X+E4                              |                          |     |
| (c) in which we can                       |                          |     |
| 38- 797                                   |                          |     |
|                                           |                          |     |
|                                           |                          |     |
|                                           |                          |     |
|                                           |                          |     |
| 泰芬先:C:¥Users¥kaburag¥Pictures             |                          |     |

| 87654321 12345678   |
|---------------------|
| 右上顎 EDCBA ABCDE 左上顎 |
|                     |
| 87654321 12345678   |
|                     |
|                     |
| イメージ種類              |
| ◎ 通常 🔘 短縮 🔘 省略(~表記) |
| 作成画像                |
| ● 全顎  ◎ 上顎  ◎ 下顎    |
| ◎ 右上顎 ◎ 左上顎         |
| ◎ 右下顎 ◎ 左下顎         |
| フォント                |
| フォントサイズ 7 🗸 文字色1    |
| 線色 背景色 文字色2         |
|                     |
|                     |
| <u> クリア</u>         |

1. 画面上 ( 歯列イメージクリエータ ) をクリッ クして下さい。

2. 歯番を選択して下さい。 <前歯1番~5番> →1回クリック【1 (文字色1)】 →2回クリック【① (文字色1)】 →3回クリック【1 (文字色2)】 →4回クリック【①(文字色2)】 →5回クリック【なし】 と変化します。 <臼歯6番~8番> →1回クリック【6 (文字色1)】 →2回クリック【⑥ (文字色1)】 →3回クリック【6(半角左側文字色1)】 →4回クリック【6(半角右側文字色1)】 →5回クリック【⑥(半角左側文字色1)】 →6回クリック【⑥(半角右側文字色1)】 →7回クリック【⑥6(半角文字色1)】 →8回クリック【6⑥(半角文字色1)】 →9回クリック【6 (文字色2)】 文字色2として1回クリック操作時に戻ります。

イメージ種類:通常、短縮、省略でご選択下さい。

| 诵堂・                                      | 54321 12345 |
|------------------------------------------|-------------|
|                                          | 54321 12345 |
|                                          |             |
| 1-1-1-1-1-1-1-1-1-1-1-1-1-1-1-1-1-1-1-1- | 54321 12345 |
| 短縮:                                      | 54321 12345 |
|                                          |             |
|                                          | - 1 -       |
| 省略 ·                                     | <u>545</u>  |
| <u>ы</u> мц .                            | 545         |

| _作成画像— |            |
|--------|------------|
| ◎ 全顎   | ◎ 上顎  ◎ 下顎 |
| ◎ 右上顎  | ◎ 左上顎      |
| ◎ 右下顎  | ◎ 左下顎      |

作 成 画 像:下記画像を作成出来ます。

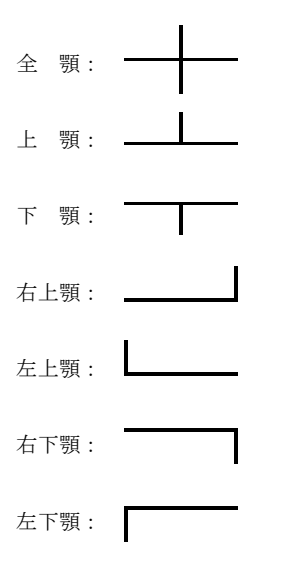

| フォントサイズ 7   | _ フォント         |     |
|-------------|----------------|-----|
|             | フォントサイズ 7 🗸 文字 | -色1 |
| 線色 背景色 文字色2 | 線色 背景色 文字      | 色2  |
| 🔄 背景を透過させる  | 背景を透過          | だせる |

フォントサイズ:任意のサイズを指定出来ます。

- 線 色:線の色を変更出来ます。
- 背 景:背景の色を変更出来ます。
- 文字色1:通常の文字色を指定出来ます。
- 文字色2:3、4回目クリックした場合の文字色を 変更出来ます。

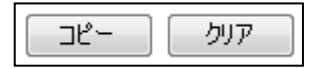

コピー

歯番を選択し、コピーをクリックするとクリップボード にコピーされます。

Word 等の貼りつけたい場所で右クリックし、貼りつけ を選択して下さい。

#### クリア

クリックすると、選択された歯牙情報を削除します。 再作成する際に使用します。

様々な画像を作成することが可能です。

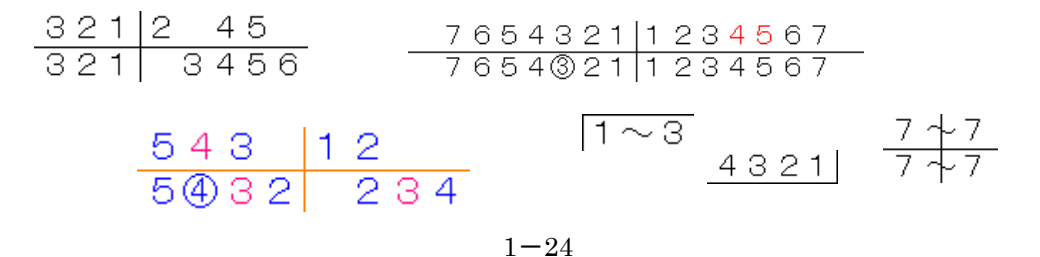

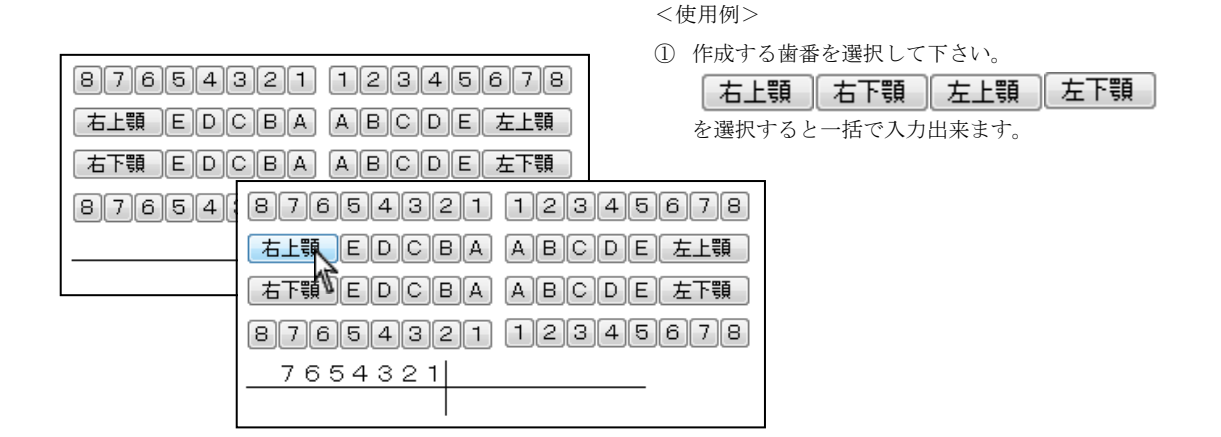

| 87654321 12345678 |
|-------------------|
|                   |
|                   |
| 87654321 12345678 |
| 76543211234567    |
| 76543211234567    |

| -イメージ種類<br>④ 通常 🔘 短縮 🔘 省略(〜表記) |  |
|--------------------------------|--|
| 作成画像<br>● 全顎 ◎ 上顎 ◎ 下顎         |  |
| ◎ 右上顎 ◎ 左上顎                    |  |
| ◎ 右下顎 ◎ 左下顎                    |  |

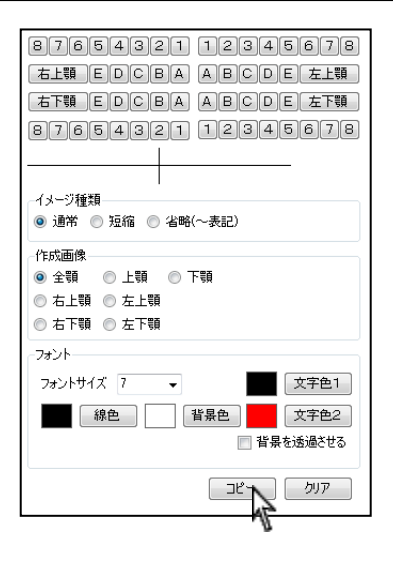

- ② ○文字にする場合、同じ歯番をクリックして下さい。 再度クリックすると【文字色2】の色に変更されます。
- ③ イメージ種類と作成画像を選択して下さい。 そのまま作成しますと下記画像が作成されます。

7654©321 1234567 7654321 1234567

④ 画面右下コピーをクリックして下さい。
 または、左上へをクリックし、クリップボード
 ヘコピーを選択して下さい。

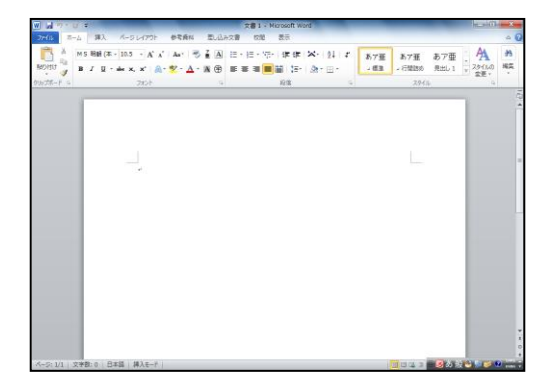

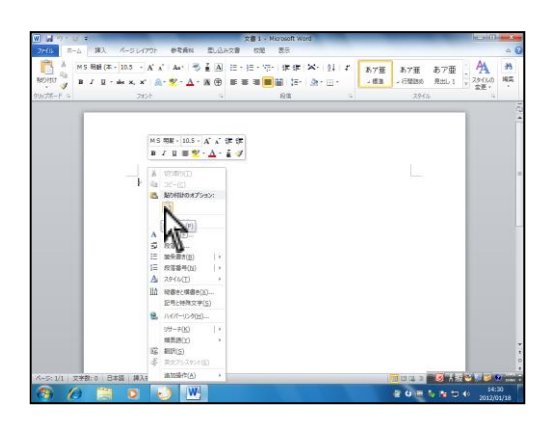

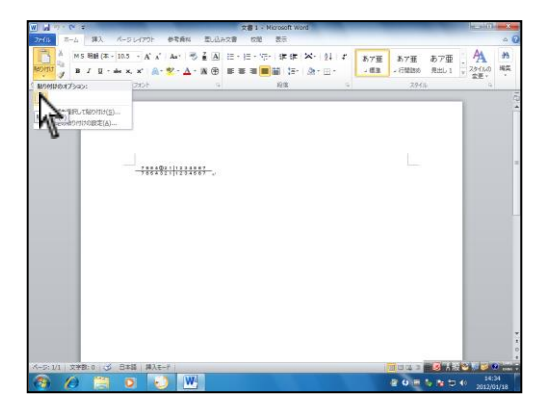

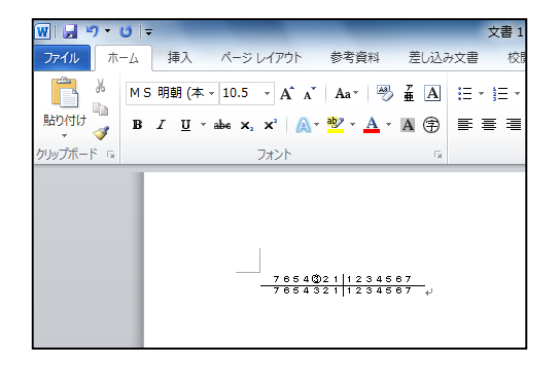

⑤ Word や PowerPoint 等の画像貼り付けが可能なソフトウェアを開いて下さい。
 ※ワードパット等はご使用頂けません。

- ⑥ 貼り付けはソフトウェアによってことなります。
  - 貼り付けを行いたい場所で右クリックし、貼り 付けを選択する。

・ Word の場合、左上貼り付けから選択する。

(ショートカットキーを使用して、キーボードの Ctrl + V でも貼り付けが可能です。)

- ⑦ Word に画像が挿入されました。
  - ※ 作成された歯列図は画像ですので、作成後の修 正は出来ません。

#### デンタルマスターについて

デンタルマスターはカウンセリングや説明、ブラッシング指導などにご利用頂けるアニメーションです。

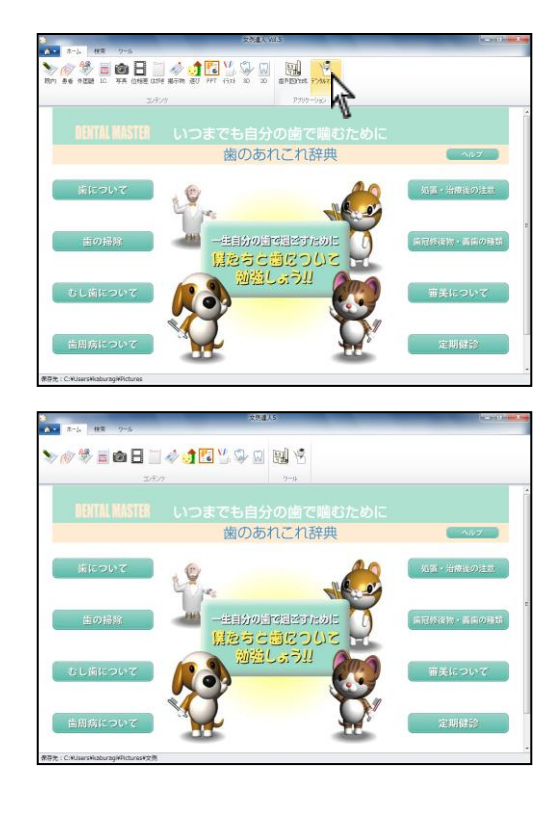

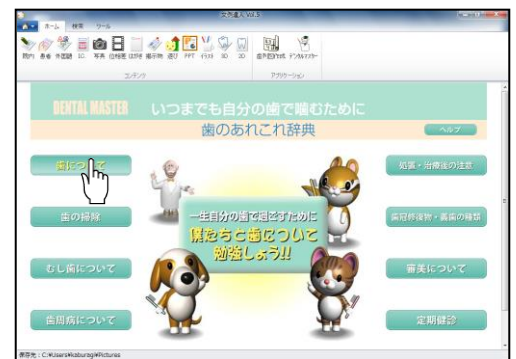

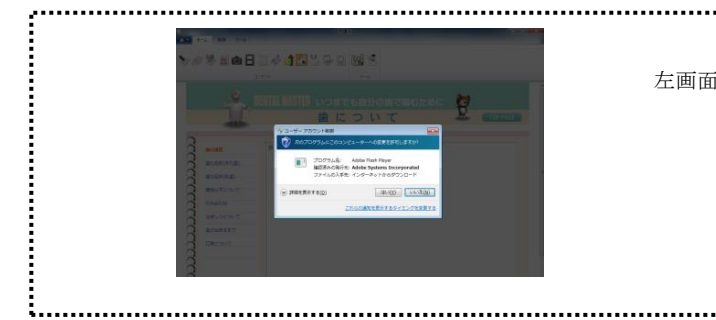

- 画面上 (デンタルマスター)をクリックして 下さい。
   ※ デンタルマスターアイコンはインターネット
  - に接続出来ているコンピュータの場合のみ表 示されます。

2. デンタルマスター画面が表示されます。

メニューを選択して下さい。
 マウスを合わせた際に <sup>(ト)</sup> になるところはクリック出来ます。

左画面が表示された場合は 4-4 ページへ

1 - 27

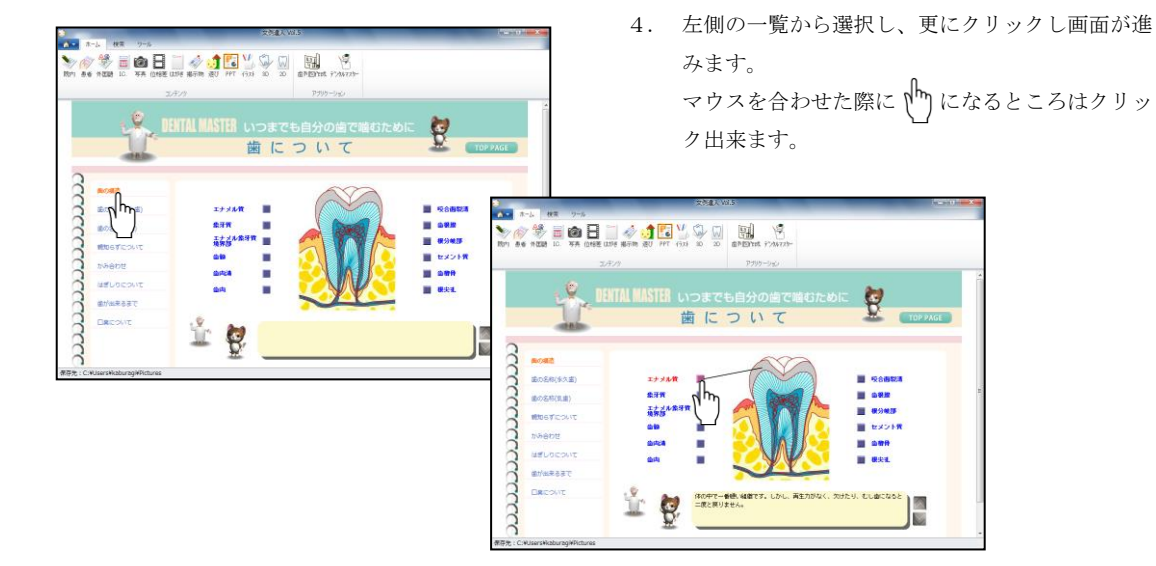

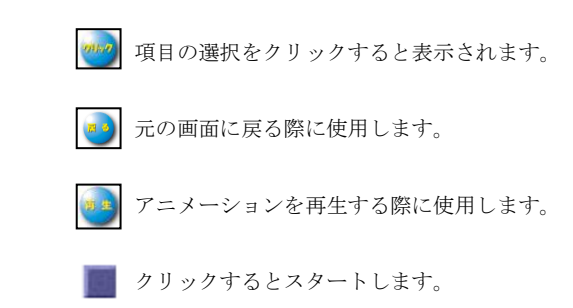

#### キーワード検索について

探す素材をキーワードで検索することが可能です。

| 8                                        | 254.003                                         |        |
|------------------------------------------|-------------------------------------------------|--------|
| Non 266 1020 10. 378 (1982 1176 1877 187 | FT (1) (1) (1) (1) (1) (1) (1) (1) (1) (1)      |        |
| 2,7:19                                   | 2797-542 276 276 276 276 276 276 276 276 276 27 | lund a |
|                                          | asian                                           |        |
|                                          |                                                 |        |
|                                          |                                                 |        |
|                                          |                                                 |        |
| 都長光:C:WitersWaburbgWPictures             |                                                 |        |
|                                          |                                                 |        |
|                                          | 教研究: C.WJsersWaburbgWPictures                   |        |

1. メイン画面左上 検索 を開いて下さい。

| 2)<br> | ホーム | 検索 | ツール |   |
|--------|-----|----|-----|---|
| 検索     |     |    |     | # |

| <b>*</b> | ホーム   | 検索 | ツール |   |      |
|----------|-------|----|-----|---|------|
| 検索 1     | ンプラント |    |     | A |      |
|          |       |    |     |   | 検索対象 |

| ≥<br>▲ ホーム | 検索 | ツール | _      |
|------------|----|-----|--------|
| 検索インプラント   |    |     | * 😿 🛂  |
|            |    |     | 1 検索対象 |

2. 検索文字を入力して下さい。

検索対象を選択して下さい。
 ワード、画像または両方を選択出来ます。

4. 検索をクリックして下さい。

5. 検索条件に適した内容が表示されます。

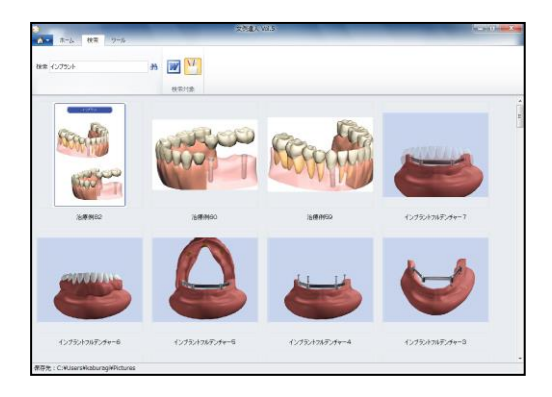

画像の挿入について

画像や写真を保存し、ワード等に挿入します。 詳しくは書店にて販売されております Wordの解説書(マニュアル)をご参照下さい。

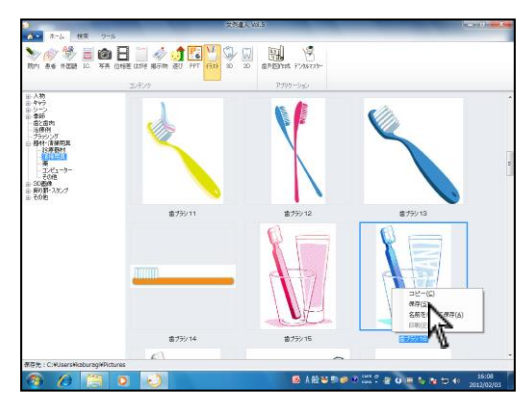

1. 使用する画像をWクリックまたは右クリックし

| 保仔 | • | 名前を付けて保存 | 、 左上 🛄 から |
|----|---|----------|-----------|
| 保存 | • | 名前を付けて保存 | を選択して下さい。 |

 Word や PowerPoint 等の貼り付けを行うファイル を起動して下さい。
 (左画面は Word 2010 を使用しています)

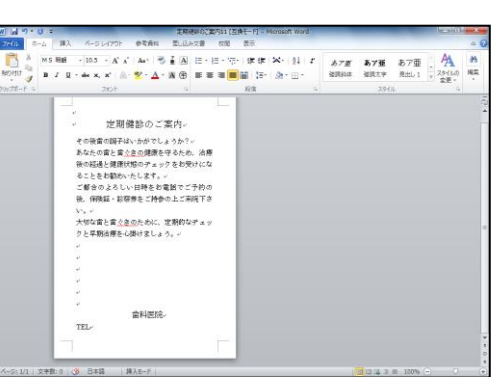

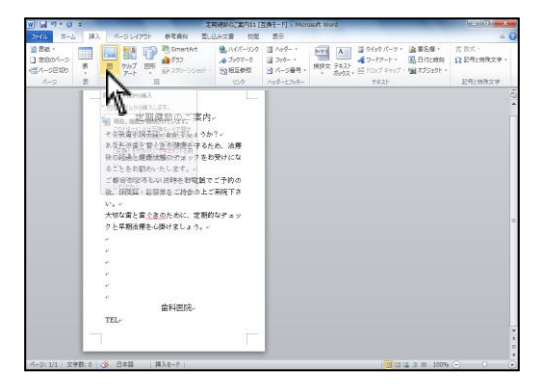

3. 画面上 挿入 → 図 を選択して下さい。

|                                                                                                    |                          |                   |                                  | 141                    |
|----------------------------------------------------------------------------------------------------|--------------------------|-------------------|----------------------------------|------------------------|
| ■ + =4350 + 2070 + 2070 + 200<br>■ + = = = = = = = = = = = = = = = = = =                                                                                                    | + 4 文治6#第<br>副 •         | P<br>A 2<br>4     | クイックパーフィー語書名種・<br>フードアート・ 国日付上時刻 | 元 805 ·<br>Ω ΕΦεθάχψ · |
| Microsoft Word ピクチャライブ                                                                                                    | 5U BABA 74               | <i>\$19</i> 92. ≦ | 1007 4497 · MM 775±91 ·<br>##XF  | 已用上物物文字                |
| # 55に入り<br># 9つシロード<br>デスクトップ<br>算 会成果たいます<br>またます。<br>またます。<br>またす。<br>またます。<br>またます。<br>またます。<br>またます。<br>またます。<br>またます。<br>またます。<br>またます。<br>またます。<br>またます。<br>またます。<br>またます。<br>またます。<br>またます。<br>またます。<br>またます。<br>またます。<br>またす。<br>またする<br>またす。<br>またする<br>またする<br>またす<br>またます。<br>またます。<br>またます。<br>またます<br>またます。<br>またます<br>またます。<br>またます<br>またます。<br>またます<br>またます<br>またます<br>またまたす<br>またます<br>またます<br>またます<br>またます<br>またます<br>またます<br>またます<br>またす<br>また | 75516                    |                   |                                  |                        |
| 277/08(0) #79516                                                                                                    | - 80) - 10-10<br>- 10-10 | •<br>\$726        |                                  |                        |
| 2<br>7<br>TEL-                                                                                                    | ene-                     |                   |                                  |                        |
| 1/1 TRP-0 - Rell Mir.+                                                                                                    |                          |                   | 100 ct ct ct m. 1000             |                        |

|                                                      |                                                                                                    |                                                                                                    | DAT MOLD                   | 1244.2 | _                                          | _         | Permitti dette              | - 8 - |
|------------------------------------------------------|----------------------------------------------------------------------------------------------------|----------------------------------------------------------------------------------------------------|----------------------------|--------|--------------------------------------------|-----------|-----------------------------|-------|
| 27414 第一台 課入                                         | R-914791                                                                                                    | 参考資料 思い込み交                                                                                                    | 8 1010                     | 教育を開え  |                                            |           |                             | - 0   |
| ◎ 明82 - )』(日の王編<br>③ 3019371 - ● 日回39591<br>● 日の文王 - |                                                                                                    |                                                                                                    | 1· 20 次<br>位置 次<br>· 約     |        | 1 77521140<br>1 77521140<br>1 801255 2456- | 1922년 대 또 | 105.83 mi \$<br>75.41 mm \$ |       |
| 10.52                                                | 2012                                                                                                    | 8101                                                                                                    | 4                          | 12     | 2                                          |           |                             |       |
|                                                      | 定期機<br>時間の開子は、<br>を込みまと変が<br>のたと構成した。<br>着かったとして、<br>のたと構成した。<br>着かったという。<br>本のであるとして、<br>のであると構成した。<br>着かったという。<br>本のである。<br>本のである。<br>本のでのである。<br>本のである。<br>本のである。<br>本のである。<br>本のである。<br>本のである。<br>本のである。<br>本のである。<br>本のである。<br>本のでのである。<br>本のである。<br>本のでのである。<br>本のでのである。<br>本のでのである。<br>本のでのである。<br>本のでのである。<br>本のでのである。<br>本のでのである。<br>本のでのである。<br>本のでのである。<br>本のでのである。<br>本のでのでのである。<br>本のでのでのである。<br>本のでのでのである。<br>本のでのでのでのでのでのでのである。<br>本のでのでのでのでのでのでのでのでのでのでのでのでのでのでのでのでのでのでので | 整のご案内。<br>・サゲマしょうか?<br>・の課意を守るため、<br>にのデェックをお知け<br>します。<br>・<br>単称をを変換をつとう解<br>に、<br>ために、変新的なデ<br>いために、変新的なデ<br>に、<br>など、<br>し、<br>のため、<br>の<br>変更に、<br>し、<br>し、<br>し、<br>し、<br>し、<br>し、<br>し、<br>し、<br>し、<br>し | 名称<br>にな<br>かの<br>下さ<br>メッ |        |                                            |           |                             |       |

 ピクチャ内の保存した画像を選択し、挿入をクリックして下さい。 (保存された画像は保存フォルダに保存されます。 保存フォルダ 1-19 ページ)

画像が挿入されました。
 画像の調整は次ページよりご参照下さい。

図の書式設定

\_א≺

行内(1)

水平方向の配置

折り返しの種類と配置

色と線 サイズ レイアウト 図

Ħ

四角(Q)

×

外周(T)

○ 左揃え(L) ○ 中央揃え(C) ○ 右揃え(R) ④ その他(Q)

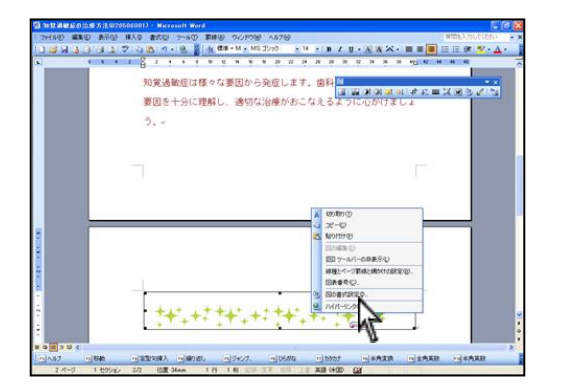

Web

×

前面(F)

詳細設定(A)...

キャンセル

Ħ

背面(<u>B</u>)

OK

<Word2003 の場合>

 貼り付けた画像を選択します。 挿入した画像の上で右クリックし、図の書式設定(I)を クリックして下さい。

 レイアウトタブをクリックし、前面(F)を 選択して OK をクリックして下さい。

文字の折り返しとは・・・
 図と文字の重なりや回り込みを設定する機能です。
 四角や外周は、文字が図の周りに表示されます。
 背面や前面は、図と文字が重なり合います。

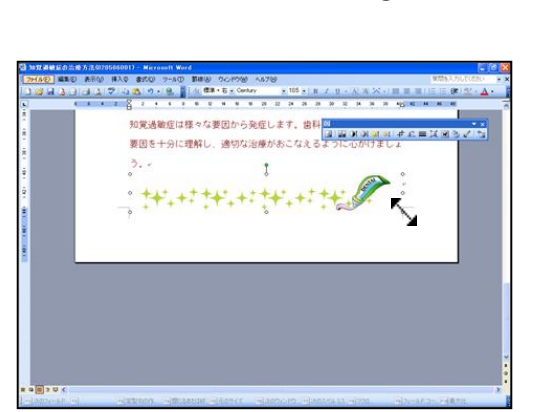

3. 画像の大きさを変更します。
 マウスを ● に合わせると ▲ こ変わります。

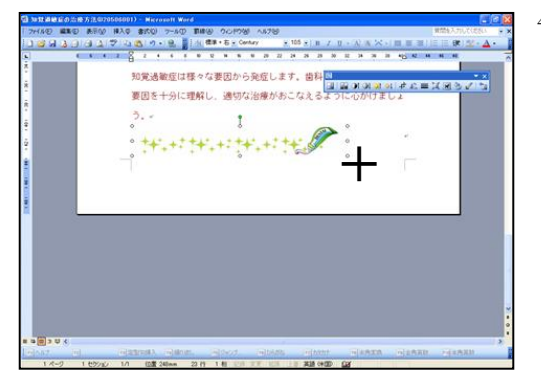

- 5. 画像の位置を変更します。
   マウスポインタを画像の上に合わせると
   使に 変わります。

詳しくは書店にて販売されております Wordの解説書(マ ニュアル)をご参照下さい。

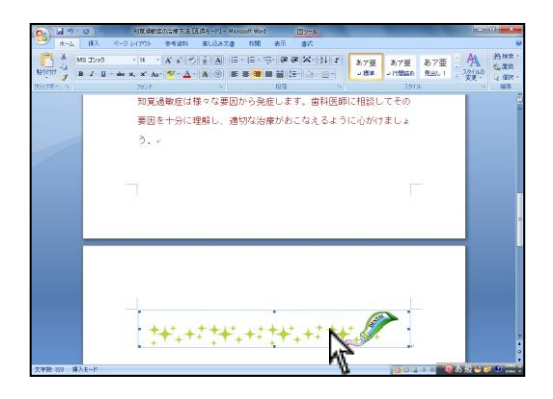

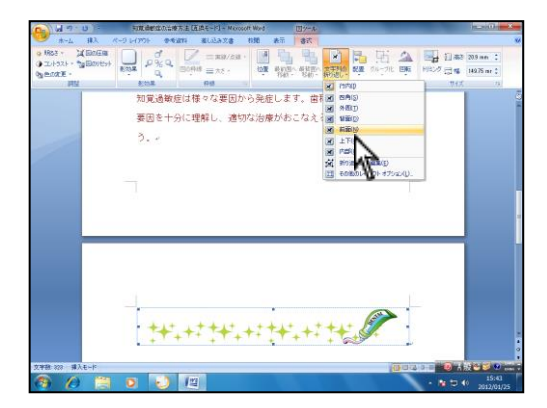

要因を十分に理解し、適切な治療がおこなえるように心がけましょ

1

3. -

<Word2007 の場合>

1. 貼り付けた画像を選択します。

画面上 書式 → 文字列の折り返し を選択し、 2. 前面を選択して下さい。

文字の折り返しとは・・・ 図と文字の重なりや回り込みを設定する機能です。 四角や外周は、文字が図の周りに表示されます。 背面や前面は、図と文字が重なり合います。

3. マウスを ● に合わせると ▲ に変わります。 左クリックしたまま移動すると画像が拡大・縮小 します。

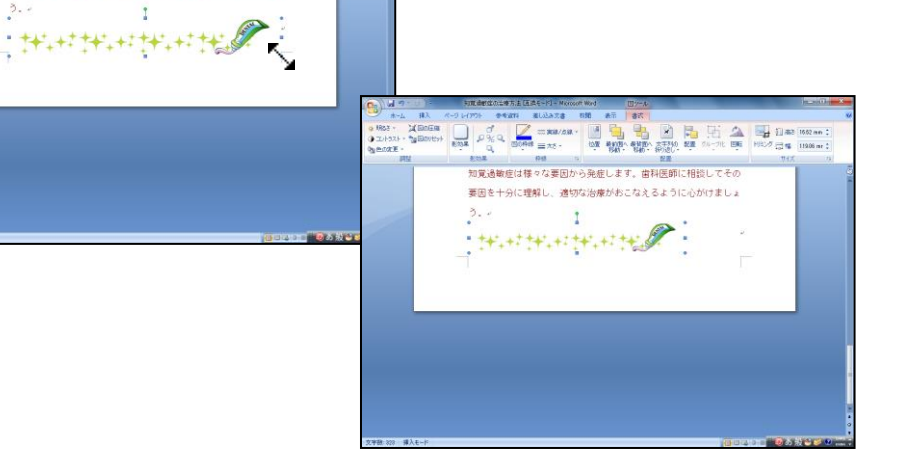

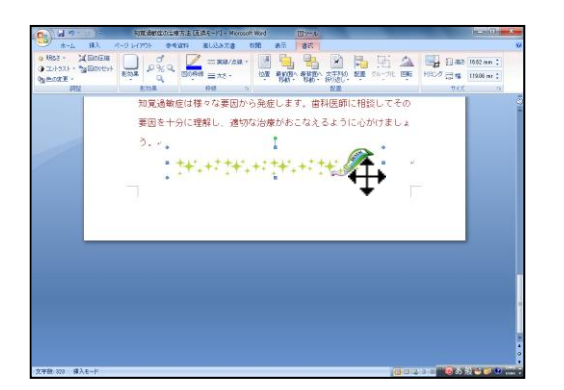

 マウスポインタを画像の上に合わせると ↓ に 変わります。
 左クリックしたまま移動すると画像が移動します。

詳しくは書店にて販売されております Wordの解説書(マ ニュアル)をご参照下さい。

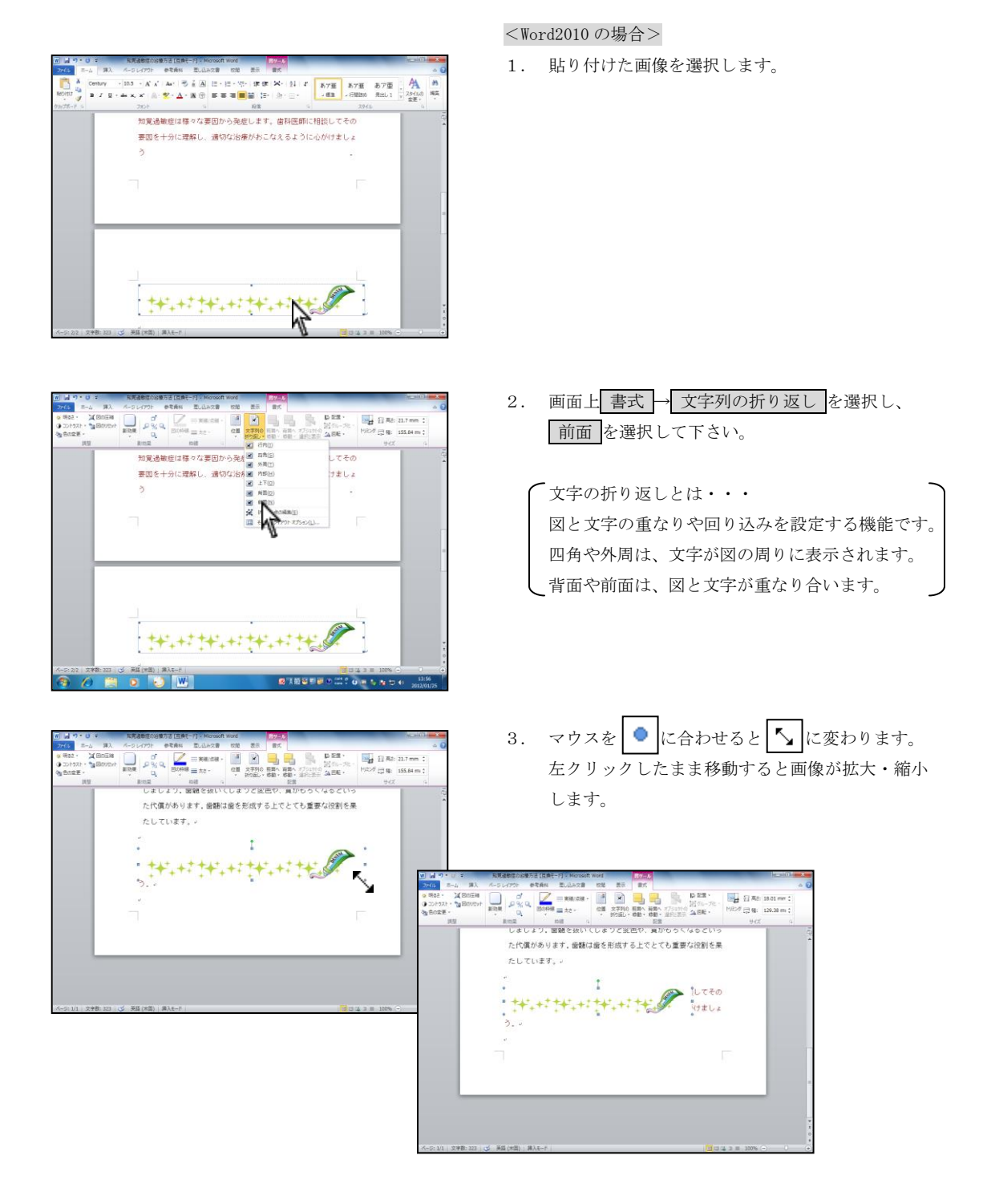

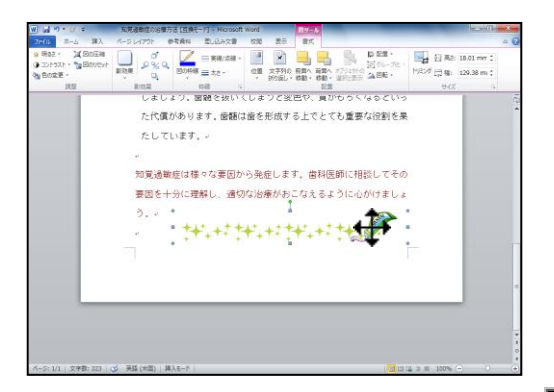

マウスポインタを画像の上に合わせると
 変わります。
 左クリックしたまま移動すると画像が移動します。

詳しくは書店にて販売されております Wordの解説書(マ ニュアル)をご参照下さい。

#### 印刷するプリンタについて

弊社ソフトはカラーインクジェットプリンタに印刷することを前提に作成しております。 レーザープリンタの場合、画像の大きさ等によって文字がつぶれたり、画像がうまく出ない場合がございますので ご了承下さい。

#### 【EPSON プリンタの場合】

2012 年 1 月現在で販売されておりますプリンタは余白なしのチェックがあり、<u>通常印刷はフチ 3mm</u>となっております。 ご了承下さいますようお願い申し上げます。

| 🎍 EPSON PX-V630 印刷設定 🛛 🖓                                                                                      | K |
|----------------------------------------------------------------------------------------------------|---|
| 🚳 基本設定 😡 用紙設定 🥶 レイアウト 🚳 ユーティリティ                                                                               |   |
| A4:210 x 297 mm       結紙方法(5)         (第2)2)7/32((第2)       1         (1)100000000000000000000000000000000000 |   |
| Version 650                                                                                                   |   |
| OK キャンセル 適用(A) ヘルブ                                                                                            | כ |

【フチなし印刷について】 <u>例: EPSON プリンタ (PX-V630) の場合</u> 四辺フチなしのチェックがあります。 任意で設定して下さい。

EPSON プリンタの場合、機種によってはフチなし設定が出来ない場合がございます。

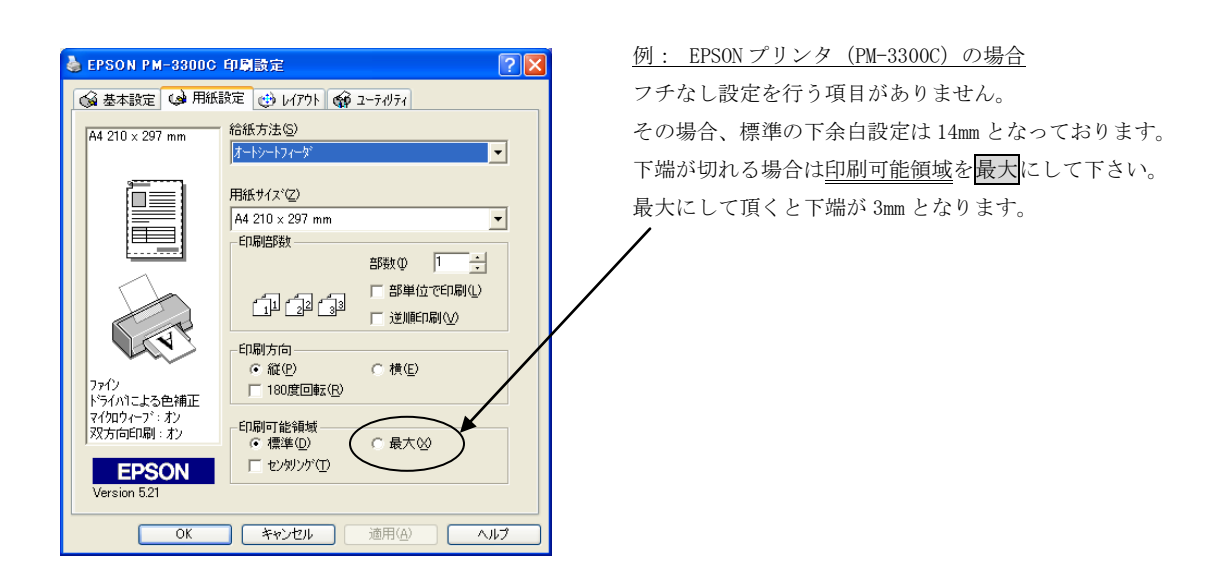

【拡大・縮小印刷について】 拡大・縮小印刷を行えるプリンタもございます。

<u>例: EPSON プリンタ (PX-V630) の場合</u> 拡大/縮小印刷のチェックを行い、印刷時の用紙を選択 することが可能です。 任意で設定して下さい。

詳しくはプリンタメーカー様にお問い合わせ下さい。

#### 【Canon プリンタ

EPSON PX-V630 印刷設定

A4 210 × 297 mm ↓ 97% A4 210 × 297 mm

ファイン マニュアル色補正 マイクロウィーフ・オフ

双方向印刷: お

Version 6.50 OK

☆ 基本設定
 ☆ 用紙設定
 ☆ レイアウト
 ☆ ユーラメリライ

▼ 拡大/縮小(B)

⊙ 7ィットページ(E)
 出力用紙(Q)

A4 210 x 297 mm

□ 両面印刷(手動)(B)

── 割付/ポスター(₩)

追加/削除(L)...

C 割付(U)

スタンフマーク(S)

なし

とじしろ設定(N)... 🔽 ブックレット(K)

· 71714

2012年1月現在~ 自なしのチェックがあり、通常印刷は上 3mm、下 5mm、左右 3.4mm と なっております。ご了承て げます。 ※サイズは A4、はがき、I ます。

**?**×

○ 任意倍率(<u>c</u>)

○ ポスター(工)

-

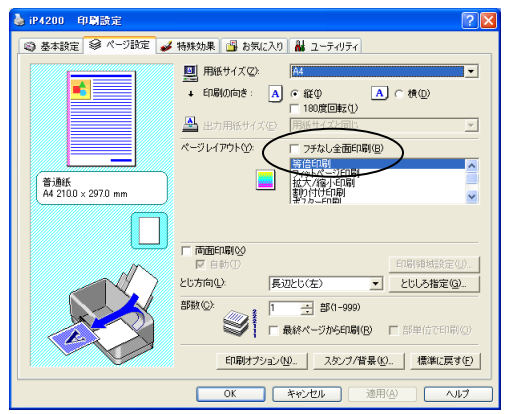

【フチなし印刷について】

例: Canon プリンタ (iP4200) の場合 フチなし全面印刷のチェックがあります。 任意で設定して下さい。

詳しくはプリンタメーカー様にお問い合わせ下さい。

| れておりますプリンタは余白  |
|----------------|
| Fさいますようお願い申し上  |
| L版、2L版のみとなっており |
|                |
| ?              |

| キャンセル   | 適用( <u>A</u> ) | ~,II7 |
|---------|----------------|-------|
|         |                |       |
|         |                |       |
|         |                |       |
|         |                |       |
| の場合】    |                |       |
| で販売されてお | りますプリ          | リンタは  |
|         |                |       |

#### 文例達人 Vol.5の終了方法

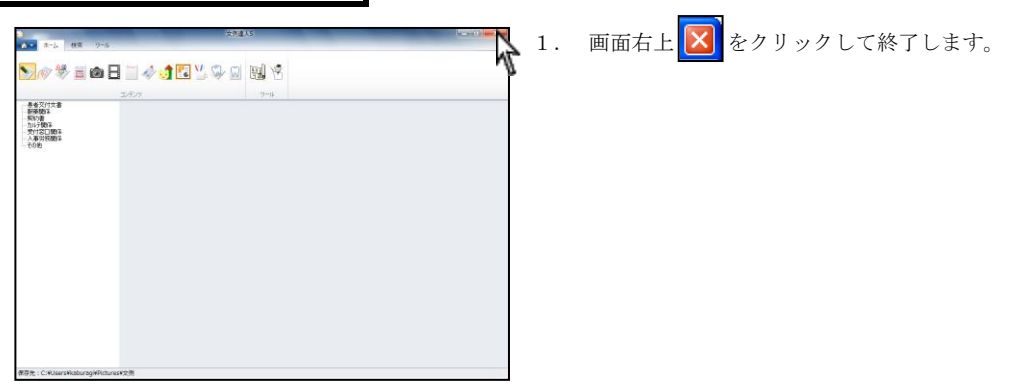

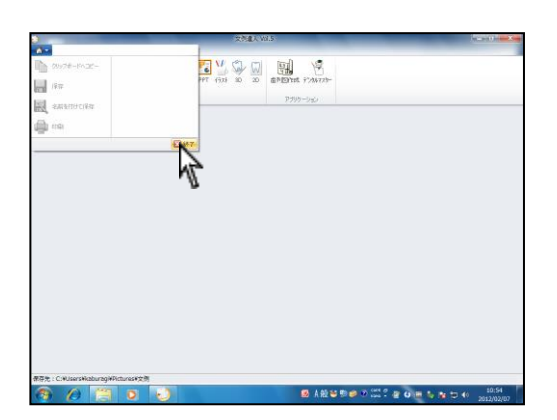

または、左上 🔨 から 終了 をクリックします。

# ファイルー覧表

### ファイル名一覧表

| <院内文例> 患者交付文書     |               |                    |
|-------------------|---------------|--------------------|
| 紹介状1              | 紹介状 2         | 紹介状3               |
| 紹介状4              | 通院証明書         | 診断書1               |
| 診断書2              | 治療計画書         | あなたのブラッシング         |
| 歯周病再発を予防するために     | 歯周病のセルフケアポイント | 歯周病をご家庭で予防するには     |
| お口の中を良好に保つには      | 定期健診結果のご連絡    | 歯科衛生実地指導説明文書(子ども用) |
| 歯科衛生実地指導説明文書(大人用) | 歯科口腔衛生指導説明書   | 歯周疾患指導管理説明書        |
| 歯科疾患総合指導説明書       | 歯科疾患継続指導説明書   | 歯科疾患継続管理診断説明書      |
| 新製義歯調整指導説明書       | 補綴時診断治療計画書    | 補綴物維持管理説明書         |
|                   | 服薬関係          |                    |
| 処方箋               | 薬剤情報提供書1      | 薬剤情報提供書2           |
|                   | 法廷文書          | -                  |
| 個人情報開示依賴書         | 手術承諾書         | 同意書                |
| 医療費支払計画書          | 念書            | 示談書                |
| 和解契約書             | 催告書           |                    |
|                   | カルテ関係         |                    |
| 歯周検査表             | 衛生士カルテ1       | 予診表                |
| 薬歴問診票             | 患者連絡票         | 歯列図(子ども用)          |
| 歯列図(大人用)          | 歯列図(子ども用) 2   | 歯列図(大人用)2          |
| 治療計画書             | 衛生士カルテ2       | 衛生士カルテ3            |
| 小児連絡票             | 連絡票           | 連絡票2               |
|                   | 受付窓口関係        | -                  |
| 窓口収入金             | 窓口日計表         | 請求書兼領収書            |
| 診療予約表1            | 診療予約表2        | 医療費控除の申告について       |
| 患者様個人情報の利用目的      | 個人情報運用管理規程    |                    |
|                   | 人事労務関係        |                    |
| 通勤交通費支給申請書        | 雇用契約書         | 遅刻早退届              |
| 労務者名簿             | 休暇届           | 結婚届                |
| 休職届               | 死亡届           | 出生届                |
| 住所変更届             | 退職願い          | 忌引き願い              |
| 採用決定通知書           | 不採用通知書        | 採用誓約書              |
| 身元保証書             | 誓約書           | 就業規則               |
| 所得税源泉徵収簿兼賃金台帳     |               |                    |
| その他               |               |                    |
| 歯科技工作成指示書         | 議事録           | 予定表1               |
| 予定表 2             | カレンダー         | 送付案内               |
| FAX 送信書 1         | FAX 送信書 2     | 連絡表                |
| 電話連絡帳             | 院内連絡書         | 注文書                |
| 補充リスト             |               |                    |

| <患者向け説明文例>        | お口の基礎知識           |                 |
|-------------------|-------------------|-----------------|
| 歯の構造              | 歯のはたらき            | 日常生活と歯のかかわり     |
| 食習慣と歯のかかわり        | 乳歯の名前と生える時期       | 永久歯の生え変わり時期     |
| 永久歯の寿命            | 歯を失うふたつの原因        | むし歯・歯周病を予防するには  |
| むし歯になりやすい人        | 唾液のはたらき           | バイオフィルム         |
| 親知らずについて          | 歯ぎしりについて          | 第一大臼歯について       |
| 歯の色について           | 歯並びについて1          | 歯並びについて2        |
| 8020運動            | 歯の応急処置について        |                 |
|                   | 口腔疾患について          |                 |
| むし歯の原因            | むし歯の進行            | 大人のむし歯          |
| 乳歯のむし歯            | 歯周病とは             | 歯周病の進行          |
| 口臭について            | 知覚過敏症について         | ロ内炎について         |
| 顎関節症について          | 歯周病の自己チェック        | 顎関節症の自己チェック     |
| 歯周病とは深く関係する体の病気   |                   |                 |
|                   | ライフステージごとのお口の健康   | 144             |
| 乳幼児期について          | 乳幼児期の歯みがき1        | 乳幼児期の歯みがき2      |
| 上手な仕上げ磨き          | 学童期について           | 思春期について         |
| 成人期について           | 妊娠期について           | 更年期のお口のケア       |
| 老年期のお口のケア         |                   |                 |
|                   | お口のお手入れについて       |                 |
| プラークコントロールについて    | 歯みがきについて          | 歯ブラシの選び方        |
| 歯磨きの方法(バス法)       | 歯磨きの方法 (ローリング法)   | 歯磨きの方法 (フォーンズ法) |
| 歯磨きの方法 (スクラッピング法) | デンタルフロスについて       | デンタルフロスの使い方     |
| 歯間ブラシについて         | 歯間ブラシの使い方         | 歯間ブラシの使用上の注意    |
| フッ素について           | フッ素入り歯みがき剤の使い方    | 入れ歯のお手入れについて    |
| 唾液腺マッサージ          | 嚥下(えんげ)体操         |                 |
|                   | プロフェッショナルケア       |                 |
| 歯科定期健診            | プロケアとホームケア        | フッ素塗布について       |
| フッ素イオン導入法の原理      | フッ素イオン導入法によるフッ素塗布 | シーラントについて       |
| PMTC について         | 3 DS              |                 |
| 治療法について           |                   |                 |
| 知覚過敏症の治療方法        | 顎関節症の治療法          | 歯周病治療について       |
| ホワイトニング治療について     | 自家移植治療について        | 自歯再生治療について      |
| インレー・アンレーについて     | 充填修復について          | クラウンについて        |
| ブリッジについて          | コーヌス義歯について        | インプラントについて      |
| 矯正治療について          | 保隙装置について          | 局部床義歯について       |
| 総入れ歯について          | 感染根管治療            | 抜髄              |
| 根管充填              | 支台築造              | インレー・アンレーの製作手順  |
| クラウンの製作手順         | 部分入れ歯の種類          | 歯内療法            |
| マウスガード            |                   |                 |
|                   |                   |                 |

| 注意事項                |                     |                    |
|---------------------|---------------------|--------------------|
| 麻酔について              | 抜歯後の注意              | 抜髄後の注意             |
| むし歯治療後の注意           | フッ素塗布後の注意           | 歯周病治療後の注意          |
| 歯周病手術後の注意           | 感染根管治療後の注意          | 根管充填処置後の注意         |
| ブリッジを入れたら           | 入れ歯を入れたら            | 入れ歯の取り扱いについて       |
| はじめて入れ歯を入れる方へ       | レントゲンの安全性           | 訪問診療               |
| 治療の中断について           |                     |                    |
|                     | その他                 |                    |
| 当医院の治療方針            | 患者様へのお願い            |                    |
| <外国語文例>             | 英語                  |                    |
| 予診表(英語)             | デンタルフロスの使い方(英語)     | フッ素塗布後の注意(英語)      |
| ブリッジを入れたら(英語)       | むし歯治療後の注意(英語)       | 患者さんへお願い(英語)       |
| 歯みがき方法(バス法)(英語)     | 歯みがき方法(フォーンズ法)(英語)  | 入れ歯を入れたら(英語)       |
| 抜歯後の注意(英語)          | 価格表むし歯の治療について(英語)   | 価格表歯周病の治療について(英語)  |
| 催告書(英語)             | 治療費支払契約書(英語)        | 手術承諾書(英語)          |
| 同意書(英語)             | 念書(英語)              | 服薬指示書(英語)          |
|                     | 中国語                 |                    |
| 予診表(中国語)            | デンタルフロスの使い方(中国語)    | フッ素塗布後の注意(中国語)     |
| ブリッジを入れたら(中国語)      | むし歯治療後の注意(中国語)      | 患者さんへお願い(中国語)      |
| 歯みがき方法(バス法)(中国語)    | 歯みがき方法(フォーンズ法)(中国語) | 歯間ブラシの使い方(中国語)     |
| 入れ歯を入れたら(中国語)       | 抜歯後の注意(中国語)         | 価格表むし歯の治療について(中国語) |
| 価格表歯周病の治療について(中国語)  | 催告書(中国語)            | 治療費支払契約書(中国語)      |
| 手術承諾書(中国語)          | 同意書(中国語)            | 念書(中国語)            |
| 服薬指示書(中国語)          |                     |                    |
| 韓国語                 |                     |                    |
| 予診表(韓国語)            | デンタルフロスの使い方(韓国語)    | フッ素塗布後の注意(韓国語)     |
| ブリッジを入れたら(韓国語)      | むし歯治療後の注意(韓国語)      | 歯みがき方法(バス法)(韓国語)   |
| 歯みがき方法(フォーンズ法)(韓国語) | 歯間ブラシの使い方(韓国語)      | 入れ歯を入れたら(韓国語)      |
| 抜歯後の注意(韓国語)         | 価格表むし歯の治療について(韓国語)  | 価格表歯周病の治療について(韓国語) |
| 催告書(韓国語)            | 治療費支払契約書(韓国語)       | 手術承諾書(韓国語)         |
| 同意書(韓国語)            | 念書(韓国語)             | 服薬指示書(韓国語)         |

| <インフォームドコンセント> 歯列図 |                |                |
|--------------------|----------------|----------------|
| 治療計画図1             | 治療計画図2         | 治療計画図3         |
| 治療計画図4             | 治療計画図 5        | 歯の構造           |
|                    | 治療例            |                |
| 矯正治療例              | コンポジットレジン治療例   | インレー治療例1       |
| インレー治療例2           | クラウン治療例1       | クラウン治療例2       |
| クラウン治療例3           | ブリッジ治療例1       | ブリッジ治療例2       |
| パーシャルデンチャー1        | パーシャルデンチャー2    | パーシャルデンチャー3    |
| パーシャルデンチャー4        | フルデンチャー1       | フルデンチャー2       |
| フルデンチャー3           | コーヌス義歯1        | コーヌス義歯2        |
| 保隙装置1              | 保隙装置2          | インプラント治療例1     |
| インプラント治療例2         | インプラント         | カリエスの進行        |
| 歯周病の進行             | ラミネートベニア       | オフィスホワイトニング    |
| ホームホワイトニング         | 親知らず           |                |
|                    | その他            |                |
| 価格表むし歯の治療について      | 価格表歯周病の治療について  | 治療費の目安         |
| 補綴物の種類             | 材料の種類          | 医療費控除          |
| 前歯詰め物              | 前歯クラウン         | 前歯ブリッジ         |
| 前歯クラスプ             | 前歯インプラント       | 臼歯詰め物          |
| 臼歯クラウン             | 臼歯ブリッジ         | 臼歯クラスプ         |
| 臼歯インプラント           | 総義歯            | ホワイトニング        |
| <症例写真>             | カリエス編          |                |
| カリエス (C1) 1        | カリエス (C1) 2    | カリエス (C2) 1    |
| カリエス(C2)レントゲン1     | カリエス (C2) 2    | カリエス(C2)レントゲン2 |
| カリエス(C2)レントゲン3     | カリエス (C3) 1    | カリエス(C3)レントゲン1 |
| カリエス (C3) 2        | カリエス (C3) 3    | カリエス(C3)レントゲン2 |
| カリエス (C4) 1        | カリエス (C4) 2    | カリエス(C4)レントゲン1 |
| 咬耗&磨耗1             | 咬耗&磨耗2         | 咬耗&磨耗3         |
| 咬耗&磨耗4             | ブラッシングによる楔状欠損1 | ブラッシングによる楔状欠損2 |
| ブラッシングによる楔状欠損3     | ブラッシングによる楔状欠損4 | カリエス(C2)治療前    |
| カリエス(C2)治療後        |                |                |
| ペリオ                |                |                |
| 歯周炎1               | 歯周炎 2          | 歯周炎3           |
| 歯周炎4               | 歯周病 (P1) 1     | 歯周病 (P1) 2     |
| 歯周病 (P1) 3         | 歯周病(P1)レントゲン   | 歯周病 (P2) 1     |
| 歯周病 (P2) 2         | 歯周病 (P2) 3     | 歯周病 (P2) 4     |
| 歯周病(P2)レントゲン       | 歯周病 (P3) 1-1   | 歯周病 (P3) 1-2   |
| 歯周病 (P3) 1-3       | 歯周病 (P3) 1-4   | 歯周病 (P3) 1-5   |
| 歯周病 (P3) レントゲン1    | 歯周病 (P3) 2-1   | 歯周病 (P3) 2-2   |
| 歯周病 (P3) 2-3       | 歯周病 (P3) 2-4   | 歯周病 (P3) 2-5   |
| 歯周病(P3)レントゲン2      | 歯肉退縮1          | 歯肉退縮2          |

| 歯肉退縮3          | 歯肉退縮4            | 口呼吸症例 1          |
|----------------|------------------|------------------|
| 口呼吸症例2         | 口呼吸症例3           | 口呼吸症例 4          |
| 口呼吸症例 5        | 口呼吸症例6           | ロ呼吸症例レントゲン       |
| 喫煙による着色1       | 喫煙による着色2         | 喫煙による着色3         |
| 歯周病(P2)治療前     | 歯周病(P2)治療後       | 歯周病(P3)治療前       |
| 歯周病(P3)治療後     |                  |                  |
|                | 補綴物              |                  |
| ゴールドクラウン       | パラジウムクラウン治療前     | パラジウムクラウン治療後     |
| 金属床総義歯         | ゴールドインレー治療前      | ゴールドインレー治療後      |
| インプラント治療前      | インプラント治療後        | 自費コンポジットレジン      |
| 保険コンポジットレジン    | オールセラミック冠治療前     | オールセラミック冠治療後     |
| インプラント前歯治療前    | インプラント前歯治療後      | ジルコニアブリッジ前歯      |
| メタルボンドブリッジ前歯   | 保険ブリッジ前歯         | 金属床前歯            |
| ノンクラスプデンチャー前歯  | ホワイトクラスプ前歯       | レジン床前歯           |
| セラミックインレー臼歯    | コンポジットレジンインレー臼歯  | ゴールドインレー臼歯       |
| パラジウムインレー臼歯    | ゴールド冠臼歯          | パラジウム冠臼歯         |
| インプラント臼歯治療前    | インプラント臼歯治療後      | 金属床臼歯治療前         |
| 金属床臼歯治療後       | ノンクラスプデンチャー臼歯治療前 | ノンクラスプデンチャー臼歯治療後 |
| ホワイトクラスプ臼歯治療前  | ホワイトクラスプ臼歯治療後    | レジン床臼歯治療前        |
| レジン床臼歯治療後      | インプラント臼歯治療前      | インプラント臼歯治療後      |
| 金属床臼歯治療前       | 金属床臼歯治療後         | レジン床臼歯治療前        |
| レジン床臼歯治療後      | ラミネートベニア治療前      | ラミネートベニア治療後      |
| インプラント         | インプラントレントゲン1     | インプラントレントゲン2     |
| インプラントレントゲン3   |                  |                  |
|                | その他              |                  |
| ホームホワイトニング治療前  | ホームホワイトニング治療後    | オフィスホワイトニング治療前   |
| オフィスホワイトニング治療後 | 正常歯列1            | 正常歯列2            |
| 正常歯列3          | 正常歯列4            | 正常歯列5            |
| 正常歯列6          | 正常歯列7            | 正常歯列8            |
| 正常歯列9          | 正常歯列10           | 混合歯列             |
| 混合歯列レントゲン      | 矯正写真治療中1         | 矯正写真治療中2         |
| 矯正写真治療中3       | 矯正写真治療中4         | 矯正写真治療中5         |
| 矯正写真治療中6       | 矯正写真治療中7         | 矯正写真治療中8         |
| 矯正写真治療中 9      | 矯正写真治療中10        | 矯正写真治療中11        |
| 矯正写真治療中12      | 矯正写真治療中13        | 矯正写真治療中14        |
| 矯正写真治療中15      | 矯正写真治療後1         | 矯正写真治療後2         |
| 矯正写真治療後3       | 矯正写真治療後4         | 矯正写真治療後5         |
| 矯正写真治療後6       | 矯正写真治療後7         | 矯正写真治療後8         |
| ホワイトニング治療前1    | ホワイトニング治療前2      | ホワイトニング治療後1      |
| ホワイトニング治療後2    | アタッチメント治療前       | アタッチメント治療後       |
| メラニン色素沈着症治療前   | メラニン色素沈着症治療後     | 矮小歯治療前<br>       |

| 矮小歯治療後          |               |               |
|-----------------|---------------|---------------|
| <模型写真> 補綴物      |               |               |
| インレー・アンレー       | クラウン          | メタルボンド        |
| インプラント1         | インプラント2       | ブリッジ          |
| インレー各種1         | インレー各種2       | インレー各種3       |
| インレー各種4         | パーシャルデンチャー1   | パーシャルデンチャー2   |
| パーシャルデンチャー3     | オールセラミック冠     | 硬質レジン前装冠      |
| インプラント前歯        | ジルコニアブリッジ前歯   | メタルボンドブリッジ前歯  |
| 保険ブリッジ前歯        | 金属床前歯         | ノンクラスプデンチャー前歯 |
| ホワイトクラスプ前歯      | レジン床前歯        | セラミックインレー臼歯   |
| コンポジットレジンインレー臼歯 | ゴールドインレー臼歯    | パラジウムインレー臼歯   |
| ゴールド冠臼歯         | パラジウム冠臼歯      | インプラント臼歯      |
| ジルコニアブリッジ臼歯     | メタルボンドブリッジ臼歯  | 保険ブリッジ臼歯      |
| 金属床臼歯           | ノンクラスプデンチャー臼歯 | ホワイトクラスプ臼歯    |
| レジン床臼歯          | インプラント総義歯     | 金属床総義歯        |
| レジン床総義歯         |               |               |
|                 | 症例            |               |
| カリエス1           | カリエス2         | カリエス3         |
| カリエス4           | 乳菌1           | 乳菌2           |
| 乳菌3             | 乳歯4           | 乳歯 5          |
| 乳菌6             | 生え変わり1        | 生え変わり 2       |
| 生え変わり3          | カリエス5         | カリエス6         |
| 根尖病変1           | 根尖病変2         | 根尖病変3         |
| カリエス (C1) 1     | カリエス (C1) 2   | カリエス (C2) 1   |
| カリエス (C2) 2     | カリエス (C3) 1   | カリエス (C3) 2   |
| カリエス治療前後1       | カリエス治療前後2     | カリエス治療前後3     |
| カリエス治療前後4       | インプラント1       | インプラント2       |
| 歯周疾患分類全体        | 歯周疾患分類1       | 歯周疾患分類2       |
| 歯周疾患分類3         | 歯周疾患分類4       | 歯周疾患分類 5      |
| 歯髄疾患分類1         | 歯髄疾患分類2       | 歯髄疾患分類3       |
| 歯髄疾患分類4         | 歯髄疾患分類 5      | 歯髄疾患分類6       |
| 全体              |               |               |
| 乳歯全体1           | 乳歯全体2         | 乳歯下顎1         |
| 乳歯全体3           | 乳歯全体4         | 乳歯下顎2         |
| 乳歯全体5           | 永久歯下顎         | 永久歯上顎         |
| 永久歯全体1          | 永久歯全体2        | 永久歯全体3        |
| 永久歯全体4          | 永久歯全体5        | 乳歯全体クラウンプール   |
| 永久歯全体疾患1        | 永久歯全体疾患2      | カリエス (C1C2C3) |
| インプラント下顎        | 歯牙総合病理        | ペリオ下顎         |

ファイル一覧表

| ペリオ全顎    | 歯周疾患下顎  | 歯周疾患全顎  |
|----------|---------|---------|
| シーラント説明用 | ピオレー病理1 | ピオレー病理2 |
| 歯磨き指導顎1  | 歯磨き指導顎2 | 歯周疾患分類  |
| 歯髄疾患分類1  | 歯髄疾患分類2 | 歯髄疾患分類3 |

※ 模型写真は全て、株式会社ニッシンの模型を使用しております。写真に記載されております番号は 株式会社ニッシンの型番になりますので、模型をご注文の際には記載番号を材料店様にお伝え下さい。

| <動画>                    | 位相差動画                  |              |
|-------------------------|------------------------|--------------|
| グラム陰性桿菌(F. nucleatum) 1 | グラム陰性桿菌(F. nucleatum)2 | 口腔内レンサ球菌1    |
| 口腔内レンサ球菌2               | 歯周病菌1                  | 歯周病菌2        |
| 歯周病菌とトリコモナス1            | 歯周病菌とトリコモナス2           |              |
| <はがき>                   | お礼・お詫び状等               |              |
| お礼状1~4                  | お知らせ                   |              |
|                         | 定期健診のご案内               |              |
| デザイン1                   | 定期健診のご案内1~31           |              |
| デザイン2                   | 定期健診のご案内32~78          |              |
| デザイン3                   | 定期健診のご案内79~113         |              |
| 子供用                     | 定期健診のご案内子供用1~20        |              |
| レイアウトのみ                 |                        |              |
| <ポスター>                  | お願い                    |              |
| 携带電話使用禁止                | お子様とご一緒の方へ             | 診療を受ける前に     |
| お願い1                    | お願い2                   | 待合室でのお願い1    |
| 待合室でのお願い2               | 診療前のお願い1               | 診療前のお願い2     |
| 診療を受ける前に1               | 診療を受ける前に2              | 事前にお知らせください1 |
| 事前にお知らせください2            | 保険証をお持ちください            | 子連れの方へお願い1   |
| 子連れの方へお願い2              | 禁煙                     |              |
| 予約                      |                        |              |
| 予約時間を守りましょう             | 予約時間制について1             | 予約時間制について2   |
| 予約時間制について3              | 予約時間制について4             | 予約時間制について5   |
| 予約時間制について6              | 予約時間制について7             |              |
| 訪問診療                    |                        |              |
| 訪問診療について1               | 訪問診療について2              | 訪問診療について3    |
| 訪問診療について4               | 訪問診療について5              | 訪問診療について6    |

| 患者啓発          |                  |                 |
|---------------|------------------|-----------------|
| 歯のはたらき        | 歯の構造             | 歯磨きましょう         |
| フッ素塗布でむし歯予防   | お口のマナー守っていますか    | 歯ぎしりでお悩みの方へ     |
| どうしてむし歯になるの   | パイオキュアポスター       | 歯を大切にしていますか?    |
| 歯を磨きましょう1     | 歯を磨きましょう2        | 歯を磨きましょう3       |
| フッ素でむし歯予防1    | フッ素でむし歯予防2       | フッ素でむし歯予防3      |
| 院内滅菌対策1       | 院内滅菌対策 2         | 定期健診について        |
| 保険でできる歯の治療    | 初めての永久歯、6歳臼歯を守ろう | 噛むことは健康への第一歩    |
| 楽しく仕上げ磨きをしよう  | 笑顔はきれいな歯並びから     | むし歯予防の4つのポイント   |
| むし歯は、なぜ起こる?   | 歯周病から歯を守る        | いつまでも自分の歯で噛むために |
| 当医院からのお知らせ    | 銀色の詰め物を白くしませんか   |                 |
|               | その他              |                 |
| 休診のお知らせ       | お知らせレイアウト        | ご案内レイアウト        |
| 診療時間のご案内      | 夏期休暇のご案内         | 年末年始休暇のご案内      |
| 担当医表          | 滅菌対策             | クリニックからのお願い     |
| 待合室でのお願いレイアウト |                  |                 |
| メッセージカード      |                  |                 |
| 告知・ご案内1~51    | レイアウトのみ 1~14     |                 |
| 遊びツール         |                  |                 |
| 遊びツー1~56      |                  |                 |
| 賞状            |                  |                 |
| 賞状1~9         |                  |                 |
| パワーポイント       |                  |                 |
| レイアウト1~20     |                  |                 |

•\_•(•\_• )

## イラスト出力サンプル一覧

-

## トラブルシューティング & お問い合わせ先

#### トラブルシューティング

【インストール関係】

- Q1: インストールの場所はどこにすれば 良いですか?
- Q2: インストールから一旦再起動したが 次の画面が表示されない。
- Q3: 初期設定の医院情報はどこまで入力 する必要がありますか?
- Q4: 複数台のコンピュータにインストール 出来ますか?
- Q5: 分院でもインストールして良いですか?
- Q6: 受付番号は毎回変わるのですか?

#### 【運用関係】

Q1: 印刷物はA4ですか?

Q2:キーボードのショートカットは対応していますか?

- A1: 通常インストール先は C:\Program Files\Narcohm\Bunrei5 です。出来る限り変更をしないで下さい。
- A 2 : DVD ドライブが自動起動していないようです。 DVD ドライブを開き、Setup. exe を実行して 下さい。
- A3:メールアドレス以外は必須項目となり、弊社 ユーザー登録に必要な情報です。 メールアドレスは製品のバージョンアップ情報 や新製品情報等をご案内する場合にのみ使用し ますので出来る限りご入力下さい。
- A4: 歯科医院様の場合、1歯科医院様1ライセンス です。同じ歯科医院で複数台のコンピュータにイ ンストールすることが可能です。 歯科医院様以外の場合は、1コンピュータ1ライ センスですのでご了承ください。
- A5: 出来ません。その場合は、別途ご購入下さい。
- A6: インストール時に医院情報を入力する欄が ございます。前回と同じものを入力して頂ければ 前回と同じ受付番号がご利用頂けます。
- A1: ハガキサイズ、A4サイズ、A3サイズです。
   1-4ページをご参照の上、印刷を行うかプリンタ
   側で拡大・縮小を行って下さい。
- A2:キーボードの下記ショートカットに対応して おります。 Ctrl+C→画像のコピー Ctrl+S→保存 Ctrl+P→印刷 Ctrl+Shift+S→名前を付けて保存

Q3: Windows Vista、Windows 7においてメッセージ A3: 下記作業にて回避して下さい。 が表示される。

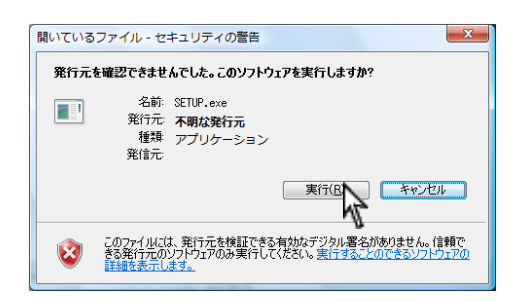

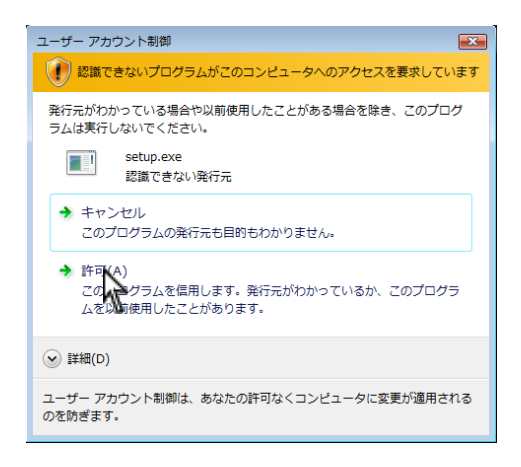

セットアップを行う際などに左画面が表示 される場合がございます。 実行(R)をクリックして下さい。

インストールまたは設定中に左画面 【ユーザーアカウント制御】が表示されます。 許可(A)をクリックして下さい。

Q4: 位相差動画を再生しようとしたらメッセージが 表示される。

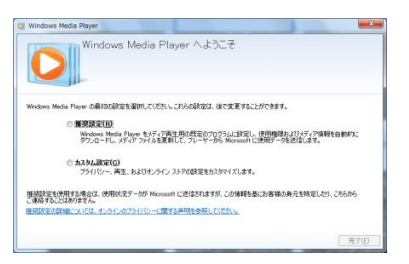

A4: Windows Media Player を初めて使用した場合に 表示されます。推奨設定を選択し、 完了 をクリ ックして下さい。

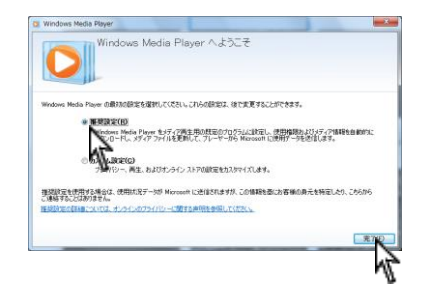

Q5: デンタルマスターを開いたら下画面が表示された。

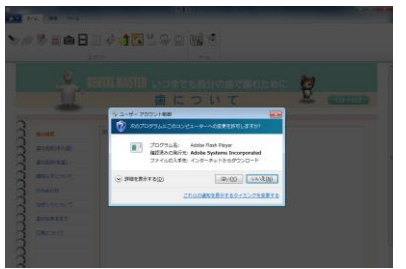

A 5 : Flash Player をインストールします。 はい をクリックして下さい。

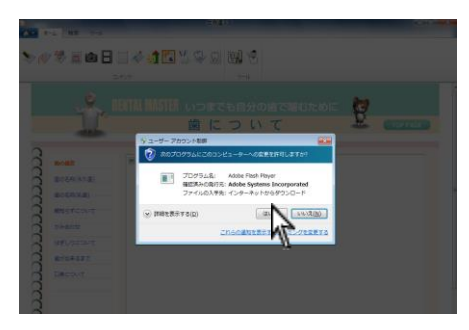

#### そのままお待ち下さい。

| **<br>>> @ |                              | 8 11 2 3 1 1 1 2 3 4 1 1                                                                                                    | <b>9</b>          |          |  |
|------------|------------------------------|----------------------------------------------------------------------------------------------------|-------------------|----------|--|
| 101 84     | 1 70.00 1- 77                | 2,727                                                                                                    | 7717-050          |          |  |
|            | 1                            | ● Fish ● Fish | 11X 増で随む<br>11X て | TOP PAGE |  |
| ccc        | 第0番号<br>第0名号(余八道)            | ×                                                                                                    |                   |          |  |
| CCCC       | 遣の名称(見道)<br>戦争らず(こついて        |                                                                                                    |                   |          |  |
| CCCC       | がみ合わせ<br>はぎしりについて<br>遠が出来るまで |                                                                                                    |                   |          |  |
|            | DRODUT                       |                                                                                                    |                   |          |  |
| 0          | WUsersWkaburagWPic           | urex20                                                                                                    |                   |          |  |

【Flash Player 使用許諾契約の条件を・・・】の 左側に $\checkmark$ し、 $\overline{/ ンスト-ル}$ をクリックして下さい。

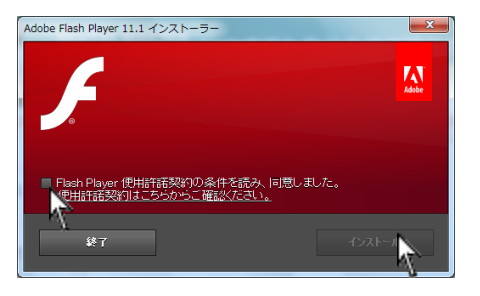

完了と表示されましたら右下 完了 をクリックし て下さい。

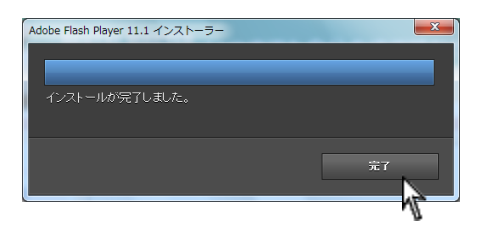

#### お問い合わせ先

株式会社ナルコーム 〒271-0091 千葉県松戸市本町 20-8 松戸本町第2ビル7階

◆サポートダイヤル 本製品の操作上のお問い合わせ

T E L 047-365-3010

平日 月曜日~金曜日(土・日・祝日・弊社休業日を除く)10:00~18:00

◆サポート FAX

F A X 047-364-7657

◆サポート MAIL

M A I L info@narcohm.co.jp

◆サポートホームページ

U R L http://www.narcohm.co.jp/

※ 本製品に関する質問事項以外についてはお答えしかねますので予めご了承下さい。

※ お問い合わせの際は必ずコンピュータを前にしてお電話下さい。

コンピュータが目の前にない場合はサポートをお断りする場合がございますのでご了承下さい。

※ Microsoft Word, PowerPoint, Windows Media Player に関する使用方法にはお答え出来ませんのでご了承下さい。

作画者・イラストレーター(五十音順)

| Team | Digital Graphics | 伊谷 | 麗華       | 遠藤 | 亮子  | 柏原 | あゆみ | 四季 | ミカ |
|------|------------------|----|----------|----|-----|----|-----|----|----|
| 鈴木   | 圭子               | 鈴木 | 取一<br>貝— | 田浦 | 由紀子 | 高原 | 佳子  | 田村 | 順子 |
| 大福   | 祐子               | 中山 | 昭        | 夏井 | 明美  | 野上 | 和彦  | 松井 | 和子 |
| 山口   | 顕太               |    |          |    |     |    |     |    |    |

制作協力(五十音順)

株式会社 ニッシン ひろ歯科ファミリークリニック 康本歯科クリニック

※ 模型写真は全て、株式会社ニッシンの模型を使用しております。

写真に記載されております番号は株式会社ニッシンの型番になりますので、模型をご注文の 際には記載番号を材料店様にお伝え下さい。

- 1. 本書の内容の一部または全部を無断で転載することを禁じます。
- 2. 本書の内容について、予告なく修正、変更することがありますがご了承下さい。
- 3. 本製品仕様を改良のため予告なく変更することがありますがご了承下さい。
- 4. 本書の内容について、万一ご不審な点や誤り、記載漏れなどお気づきの点がありましたらご連絡下さい。